# 甘肃省会计综合服务平台操作指南

甘肃省会计综合服务平台网址为:

<u>http://118.180.24.236:8080/yc/;</u>页面如下图所示;下 文是针对页面服务入口的操作指南;

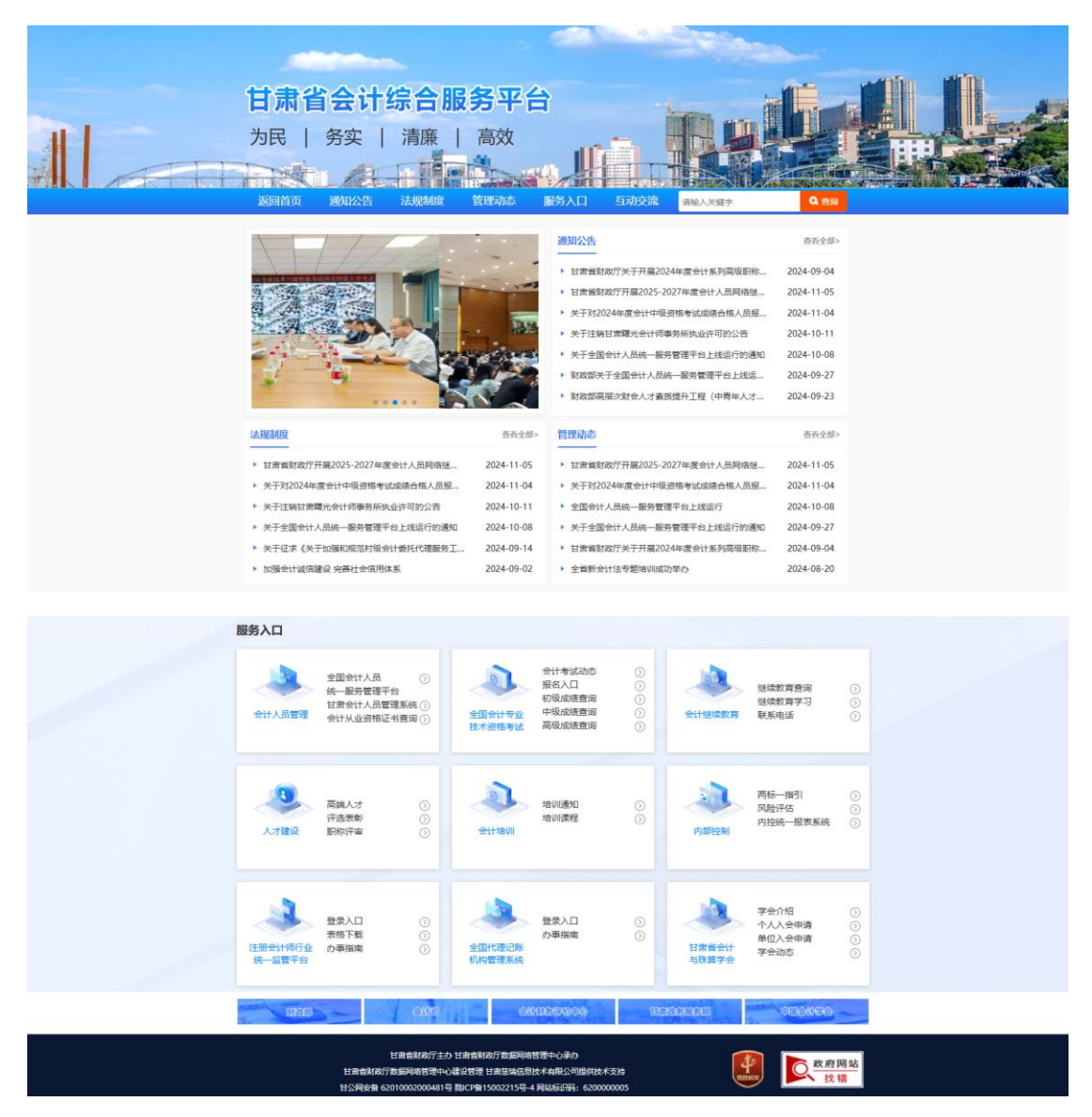

## 一、会计人员管理

## (一) 全国会计人员统一服务管理平台

点击"全国会计人员统一服务管理平台"进行跳转;

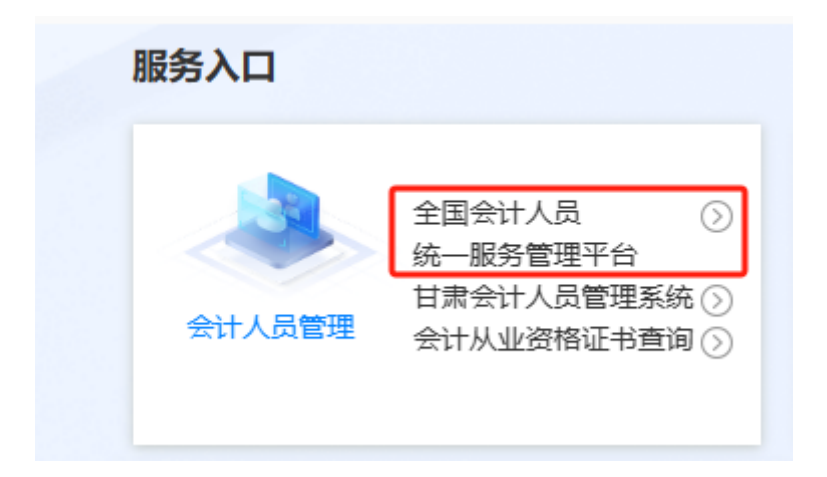

全国会计人员统一服务管理平台网址(图 1-1)为: https://ausm.mof.gov.cn /index;

| 用户入口           | 金讨人员登录 🔒 单位法   | 去人用户登录 💿 财政用户登录 |
|----------------|----------------|-----------------|
| 会计人员服务管理       |                |                 |
| 📴 会计人员信息采集     | 📀 会计人员属地关系调转   | 合计专业技术资格考试      |
| 3 会计人员职称       | 民 会计人员继续教育登记   | 3 会计人员奖惩记录      |
| 😏 高端会计人才培养     | 🕑 会计法规制度学习     |                 |
| 单位用户服务管理       |                |                 |
| (三) 单位会计人员信息管理 | 民 单位会计人员继续教育管理 | 🙆 单位会计准则制度反馈意见  |

(图 1-1)

(二) 甘肃省会计人员管理系统

点击"甘肃省会计人员管理系统"进行跳转;

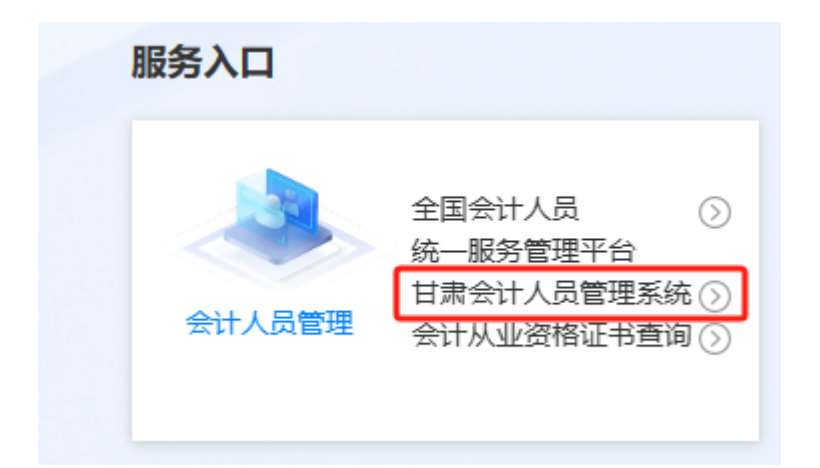

原有甘肃会计-会计人员信息采集、信息变更、省内调转、跨省调转、跨省调入查询在"全国会计人员统一服务管理平台"进行办理;保留了会计人员信息查询入口(图 1-2);

| 甘肃省会计人员管理系统会计人员信息查询 |
|---------------------|
| 安全会计人员信息查询          |
|                     |
| 运作类型身份证 >           |
| 证件号码 久              |
|                     |
| <b>絵</b> 近時         |
| 登录                  |
| 忘记電码? 还没有注册? 立即注册   |

(图 1-2)

# (三) 会计从业资格证书查询

点击"会计从业资格证书查询"跳转(图 1-3);

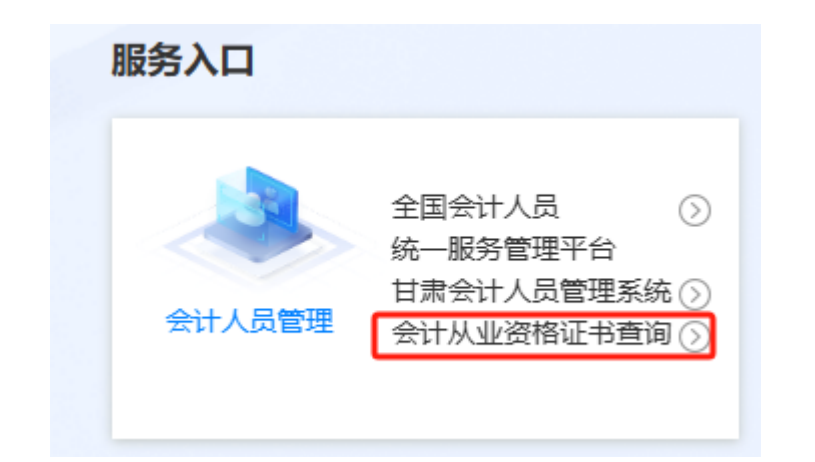

| 甘源省会计人员信息自购     |
|-----------------|
| 身份证件号:<br>姓 名:  |
| 18 证 49:<br>2 年 |
|                 |
|                 |
|                 |

(图 1-3)

## 二、全国会计专业技术资格考试

(一) 报名入口

点击"报名入口"进行考试报名, 网址为 http://kzp.mof.gov.cn/list\_warning\_bm.jsp; 界面如 (图 2-1)所示;

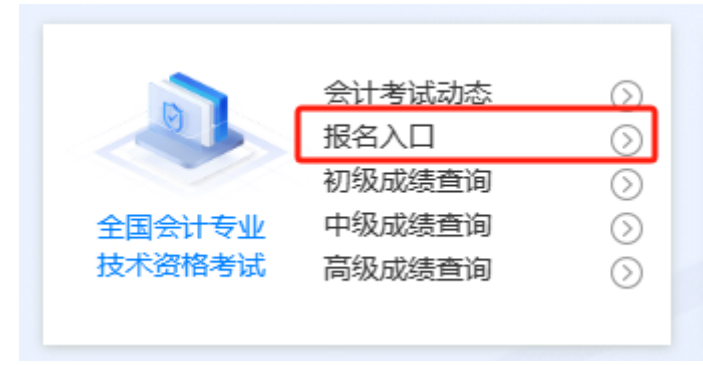

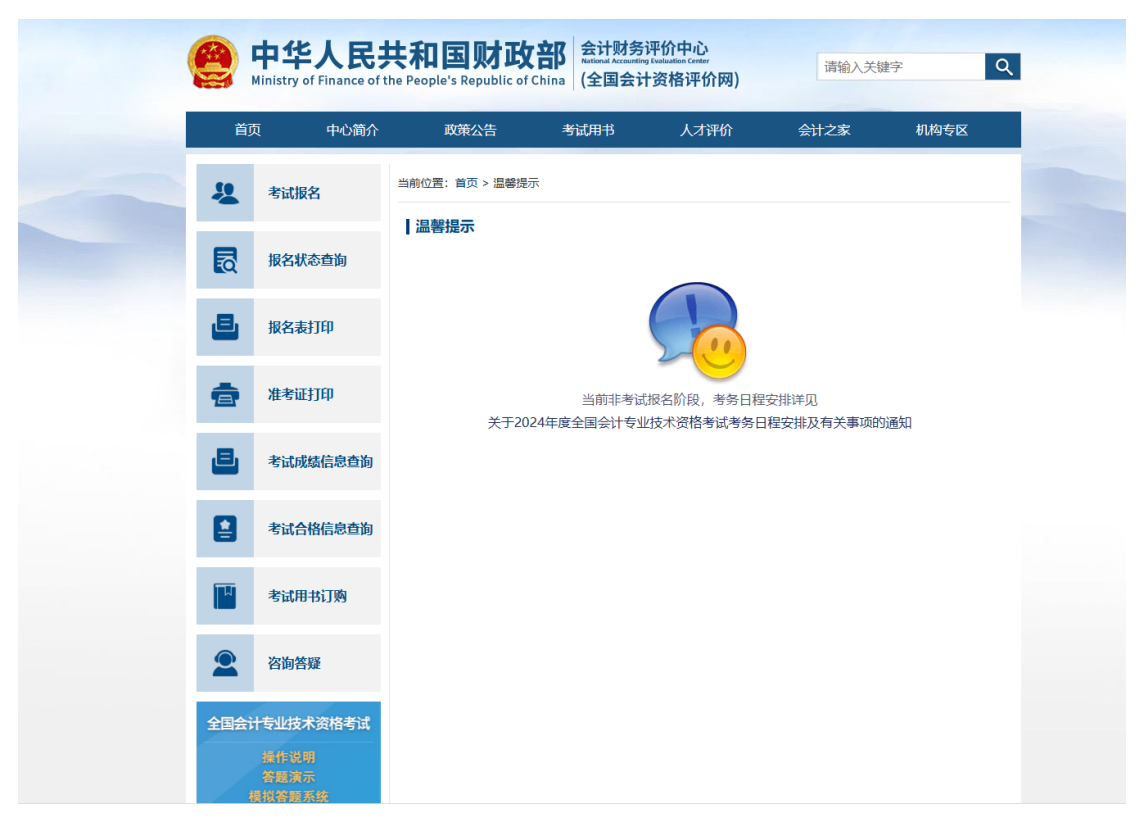

(图 2-1)

(二) 成绩查询

点击"初级/中级/高级成绩查询",界面如(图 2-2)所示;

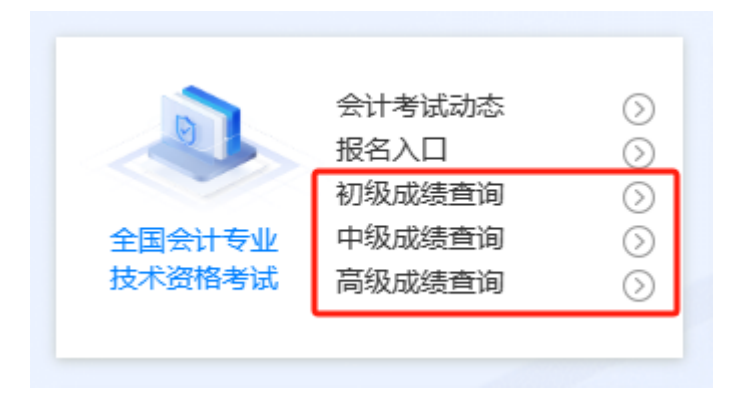

| 甘肃省会计专业技术资格考试成  | <u> </u> |
|-----------------|----------|
| 请选择您报考的年度: 请选择▼ |          |
| ● 准考证号:         |          |
| 〇 证件号:          |          |
| 查询              |          |
| 版权所有:甘肃省财政厅     |          |
|                 |          |

(图 2-2)

(三) 考试动态

点击"会计考试动态"查询考试公告,如(图 2-3)所示:

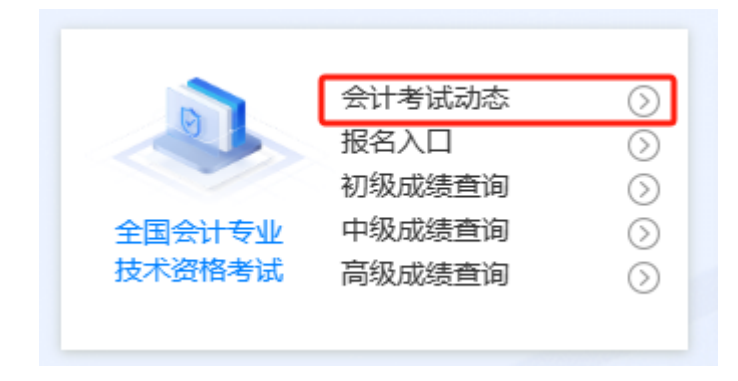

| <b>甘肃省会计综合</b><br>为民   务实   清/ | <b>合服务平台</b><br>廉   高效               | EBBĂ       |
|--------------------------------|--------------------------------------|------------|
| 栏目导航                           | 会计考试动态                               |            |
| 会计考试动态                         | 关于对2024年度会计由级资格考试成绩合格人员报名资格审核的通知     | 2024-11-04 |
|                                | 2024年度全国会计专业技术中级资格考试天水考区顺利开考         | 2024-09-10 |
| 信息检索                           | 甘肃考区2024年度全国会计专业技术中级资格考试有序开考         | 2024-09-08 |
|                                | 甘肃省财政厅甘肃省人力资源和社会保障厅关于2024年度甘肃省高级会计师资 | 2024-08-14 |
| Q. 查询                          | 关于我省申请2024年度全国会计中级资格考试免试科目有关事项的通知    | 2024-05-31 |
|                                | 2024年度全国会计专业技术初高级资格考试甘肃考区顺利开考        | 2024-05-20 |
|                                | 全国会计专业技术资格考试温馨提示                     | 2024-04-30 |
|                                | 全国会计专业技术资格考试操作说明、答题演示、模拟答题系统         | 2024-04-30 |
|                                | 甘肃省财政厅甘肃省人力资源和社会保障厅关于2024年度全国会计专业技术  | 2023-12-21 |
|                                | 2023年度全国会计专业技术中级资格考试甘肃考区前30名金榜考生名单   | 2023-11-09 |
|                                | 关于甘肃省2023年度会计中级资格考试成绩合格人员报名资格审核的通知   | 2023-10-31 |
|                                | 2023年我省中级会计资格考试平稳开考                  | 2023-09-09 |
|                                | 2023年度中级会计资格考试温馨提示                   | 2023-08-08 |
|                                | 甘肃省财政厅甘肃省人力资源和社会保障厅关于2023年度甘肃省高级会计师  | 2023-08-01 |
|                                | 2023年度全国会计专业技术初级高级资格考试甘肃考区前30名金榜考生名单 | 2023-07-19 |
|                                | 我省2023年度全国会计专业技术资格考试顺利开考             | 2023-05-13 |

(图 2-3)

三、会计继续教育

(一) 继续教育查询

点击"继续教育查询"跳转,如(图 3-1)所示;

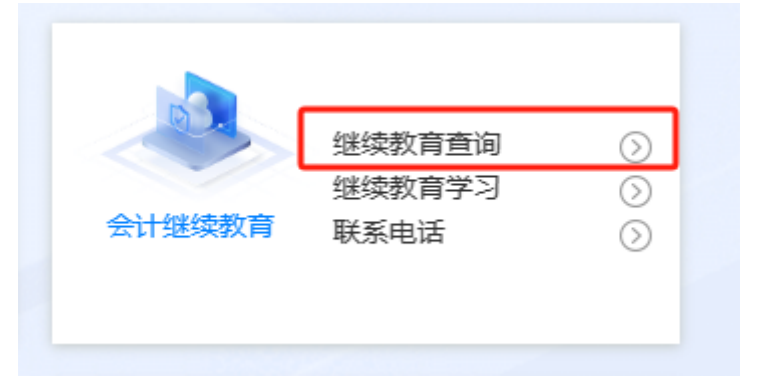

| 甘肃省会计人员管理系统                                                                 |
|-----------------------------------------------------------------------------|
| 安全 会计人员信息查询                                                                 |
|                                                                             |
| EH-ER 2.                                                                    |
| es 🖉                                                                        |
| NER 23.9                                                                    |
|                                                                             |
| SEBRA? EEQALE#? 1001                                                        |
| 版代表:「書面製成行<br>「 「 「 「 」 」 「 」 」 「 」 」 「 」 」 」 「 」 」 」 」 「 」 」 」 」 」 」 」 」 」 |
|                                                                             |
| (P)                                                                         |
|                                                                             |
| 0                                                                           |
|                                                                             |

(图 3-1)

(二) 继续教育学习

点击"继续教育学习"跳转页面,如(图 3-2)所示;

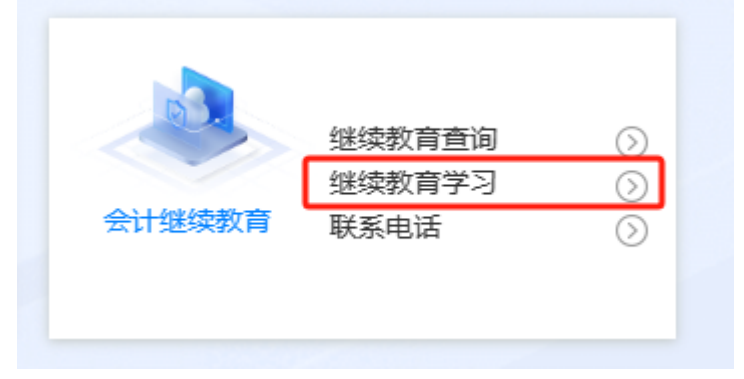

| 2024年继续教育学习须知                                                                                                    |
|----------------------------------------------------------------------------------------------------|
| 请在继续教育学习前详细阅读须知和相关文件                                                                                                    |
| 1.继续教育时间:2024年继续教育学习时间自2024年3月20日开始,至2025年3月20日23时截止;                                                                                                    |
| 2.学分折算依据:学分折算依据为《会计专业技术人员继续教育规定》(财会:2018)10号)文件和《甘肃省会计专<br>业技术人员继续教育实施办法》(甘财会:2019)21号)文件。                                                                                 |
| 3.折算注意事项:符合学分折算条件的人员请先进行学分折算申请,待审核通过后,根据折算情况进行继续教育学<br>习。已折算90学分的,视同当年度继续教育完成;不足90学分的,通过网校学习补足。学分折算按照先专业科目再公需科<br>目的顺序进行折算;                                                |
| 4.单位集体折算:可为单位所在人员进行集体学分折算申请,请点击 <b>此处</b> 或登录网址<br>(http://118.180.24.195:82/account-collect-client-gs/education/view/company-collect/login.html) 根据页面提示 进<br>行单位统一学分折算申请; |
| 文件下载                                                                                                    |
| <u>1.《会计专业技术人员继续教育规定》的通知(财会〔2018〕10号)</u>                                                                                                    |
| <u>2.《甘肃省会计专业技术人员继续教育实施办法》 (甘财会〔2019〕21号)</u>                                                                                                    |
| <u>3.《关于开展2024年度会计专业技术人员继续教育工作的通知》(甘财会〔2024〕6号)</u>                                                                                                    |
|                                                                                                    |
|                                                                                                    |
|                                                                                                    |
|                                                                                                    |
|                                                                                                    |
|                                                                                                    |
|                                                                                                    |
| 6                                                                                                    |
|                                                                                                    |

(图 3-2)

(三) 联系电话

点击"联系电话"跳转各个地区财政局会计科联系电话,如(图 3-3)所示;

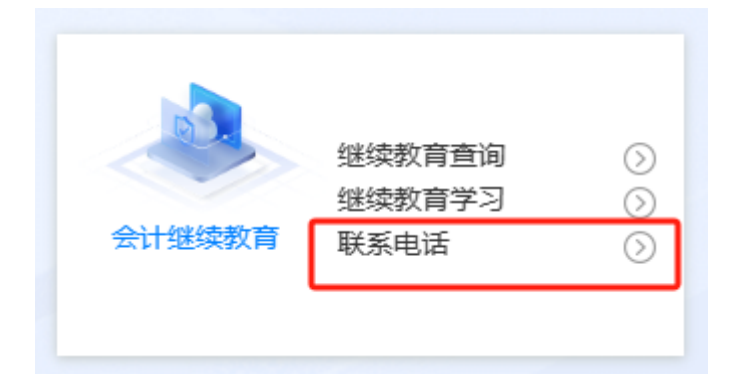

| <b>甘肃省会计</b><br>为民   务实  <br>2023年12月11日 黒明- | 综合服务平<br>清廉   高效   |                            |    |  |
|----------------------------------------------|--------------------|----------------------------|----|--|
| 当前位置:首页>管理动                                  | た                  |                            |    |  |
|                                              | <b>常用</b> 」<br>发布时 | <b>业务咨询电话</b>              |    |  |
|                                              | 全省各地               | 会计科联系电话                    |    |  |
|                                              | 地市                 | 电话                         | 备注 |  |
|                                              | 兰州市财政局会计科          | 0931-8105035, 0931-8105032 |    |  |
|                                              | 天水市财政局会计科          | 0938-8215109               |    |  |
|                                              | 白银市财政局会计科          | 0943-8222460               |    |  |
|                                              | 嘉峪关市财政局会计科         | 0937-6318438               |    |  |
|                                              | 金昌市财政局会计科          | 0935-8213578               |    |  |
|                                              | 酒泉市财政局会计科          | 0937-2672405               |    |  |
|                                              | 张掖市财政局资产管理和会计科     | 0936-8360506               |    |  |
|                                              | 武威市财政局会计科          | 0935-2258249               |    |  |
|                                              | 平凉市财政局会计科          | 0933-8214830               |    |  |

(图 3-3)

四、人才建设

(一) 高端人才

1. 高端人才查询:点击"高端人才"跳转,界面如(图 4-1)所示;

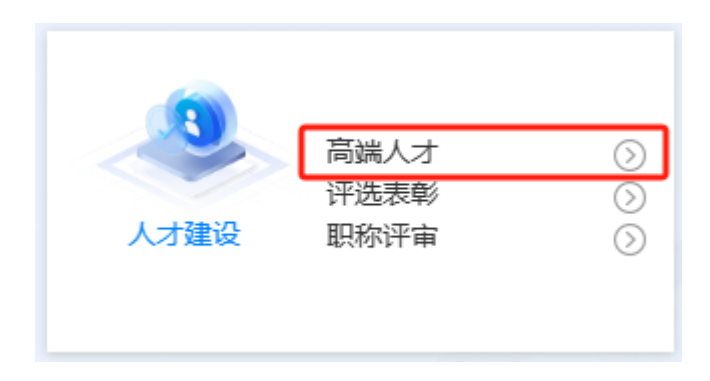

| 栏目导航       高端人才查询       市端人才查询       日末省人力资源和社会保趣厅甘肃省财政厅关于朱明蓥等13名同志具备会计系                                                                                                    |                                                                                                    |
|----------------------------------------------------------------------------------------------------|----------------------------------------------------------------------------------------------------|
| 高端人才查询         甘肃省人力资源和社会保障厅甘肃省财政厅关于朱明霞等13名同志具备会计系                                                                                                    | The second second second second second second second second second second second second second second second se |
| 自激省财政厅关于康明玉等158名同志具备会计系列全省有效震级会计师职称:         2022-           法于主治国等18名同志具备会计系列全省有效正高级会计师职称资格的通知         2021-           关于包波婷等125名同志具备高级会计师职称资格的通知         2020-           关于包波婷等125名同志具备高级会计师职务任职资格的通知         2020-           关于创加等新25名同志具备高级会计师职务任职资格的通知         2019-           关于前准等117名同志具备高级会计师职务任职资格的通知         2019-           关于常道浩等8名同志具备高级会计师职务任职资格的通知         2019-           关于李道浩等8名同志具备高级会计师职务任职资格的通知         2019-           关于李道浩等8名同志具备高级会计师职务任职资格的通知         2019-           计非省财政厅关于赵玲等106名同志具备高级会计师职务任职资格的通知         2019-           甘肃省财政厅关于赵玲等106名同志具备高级会计师职务任职资格的通知         2019-           甘肃省财政厅关于赵玲等106名同志具备高级会计师职务任职资格的通知         2019-           甘肃省财政厅关于赵玲等106名同志具备高级会计师职资格的通知         2019-           甘肃省财政厅关于公布甘肃省政行关于赵玲等106名同志具备高级会计师职资和的通知         2019- | 01-17                                                                                                    |
| 高端人才报名         关于王治国等18名同志具备会计系列全省有效正高级会计师职务资格的通知         2021-           关于包湖婷等125名同志具备高级会计师职务任职资格的通知         2020-           关于智方平等16名同志具备高级会计师职务任职资格的通知         2019-           关于智方平等16名同志具备高级会计师职务任职资格的通知         2019-           关于周递等117名同志具备高级会计师职务任职资格的通知         2019-           关于寄留浩等8名同志具备正高级会计师职务任职资格的通知         2019-           关于李留浩等8名同志具备高级会计师职务任职资格的通知         2019-           甘肃省财政厅关于赵玲等106名同志具备高级会计师职务任职资格的通知         2019-           日素省财政厅关于公布甘素省会计高纯人才培养班 (第三期)学员名单的通知         2019-           日素省财政厅关于公布甘素省会计高纯人才培养班 (第三期)学员名单的通知         2019-                                                                                                    | 01-17                                                                                                    |
| 关于包湖婷等125名同志具备高级会计师职务任职资格的通知         2020-           关于管方平等16名同志具备高级会计师职务任职资格的通知         2019-           关于简声等8名同志具备正高级会计师职务任职资格的通知         2019-           关于寄留法等8名同志具备正高级会计师职务任职资格的通知         2019-           关于李留法等8名同志具备正高级会计师职务任职资格的通知         2019-           关于李留法等8名同志具备正高级会计师职务任职资格的通知         2019-           甘肃省财政厅关于赵玲等106名同志具备高级会计师职务任职资格的通知         2019-           甘肃省财政厅关于公布甘素省会计清职人才培养班 (第三期)学员名单的通知         2018-                                                                                                    | 01-12                                                                                                    |
| 信息检察         关于曾方平等16名同志具备正高级会计师职务资格的通知         2019-           关于周递等117名同志具备高级会计师职务任职资格的通知         2019-           关于家留法等8名同志具备正高级会计师任职资格的通知         2019-           计非省财政厅关于赵玲等106名同志具备高级会计师职务任职资格的通知         2019-           甘肃省财政厅关于赵玲等106名同志具备高级会计师职务任职资格的通知         2019-           日素省财政厅关于赵玲等106名同志具备高级会计师职务任职资格的通知         2019-           日素省财政厅关于公布甘素省公会计师职务任职资格的通知         2019-                                                                                                    | 12-31                                                                                                    |
| 人主向運等117名同志具备高级会计师职务任职资格的通知         2019-           关于承留浩等8名同志具备正高级会计师任职资格的通知         2019-           甘肃省财政厅关于赵玲等106名同志具备高级会计师职务任职资格的通知         2019-           甘肃省财政厅关于公布甘肃省会计高端人才培养班(第三期)学员名单的通知         2019-                                                                                                    | 12-31                                                                                                    |
| Q 查询         关于李留浩等8名同志具备正高级会计师任职资格的通知         2019-           甘肃省财政厅关于赵玲等106名同志具备高级会计师职务任职资格的通知         2019-           甘肃省财政厅关于公布甘肃省会计高端人才培养班(第三期)学员名单的通知         2018-                                                                                                    | 12-31                                                                                                    |
| 甘肃省财政厅关于赵玲等106名同志具备高级会计师职务任职资格的通知 2019-<br>甘肃省财政厅关于公布甘肃省会计高端人才培养班(第三期)学员名单的通知 2018-                                                                                                    | 01-11                                                                                                    |
| 甘肃省财政厅关于公布甘肃省会计高端人才培养班(第三期)学员名单的通知 2018-                                                                                                    | 01-11                                                                                                    |
|                                                                                                    | 08-23                                                                                                    |
| 甘肃省财政厅甘肃省人力资源和社会保障厅关于马晓东等94名同志具备高级会 2018-                                                                                                    | 04-10                                                                                                    |
| 甘肃省财政厅关于公布甘肃省会计高端人才培养班第二期(2014年)学员名单 2014-                                                                                                    | 08-26                                                                                                    |
| 甘肃省财政厅甘肃省人力资源和社会保健厅关于黄军震等116名同志具备高级 2014-                                                                                                    | 03-13                                                                                                    |
| 甘素省财政厅关于公布甘素省会计高端人才培养班(第一期)学员名单的通知 2013-                                                                                                    | 08-26                                                                                                    |
| 甘肃省财政厅甘肃省人力资源和社会保障厅关于黄玉彬等113名同志具备高级 2013-                                                                                                    | 08-23                                                                                                    |
| 甘肃省财政厅甘肃省人力资源和社会保障厅关于刘国军等121名同志具备高级 2013-                                                                                                    | 08-22                                                                                                    |

(图 4-1)

2. 高端人才报名:点击"高端人才报名"跳转,界面如(图 4-2)所示,可通过图中弹窗提示进行相关操作,点击"已阅知相关规定和要求"跳转高端人才报名页面(图 4-3);

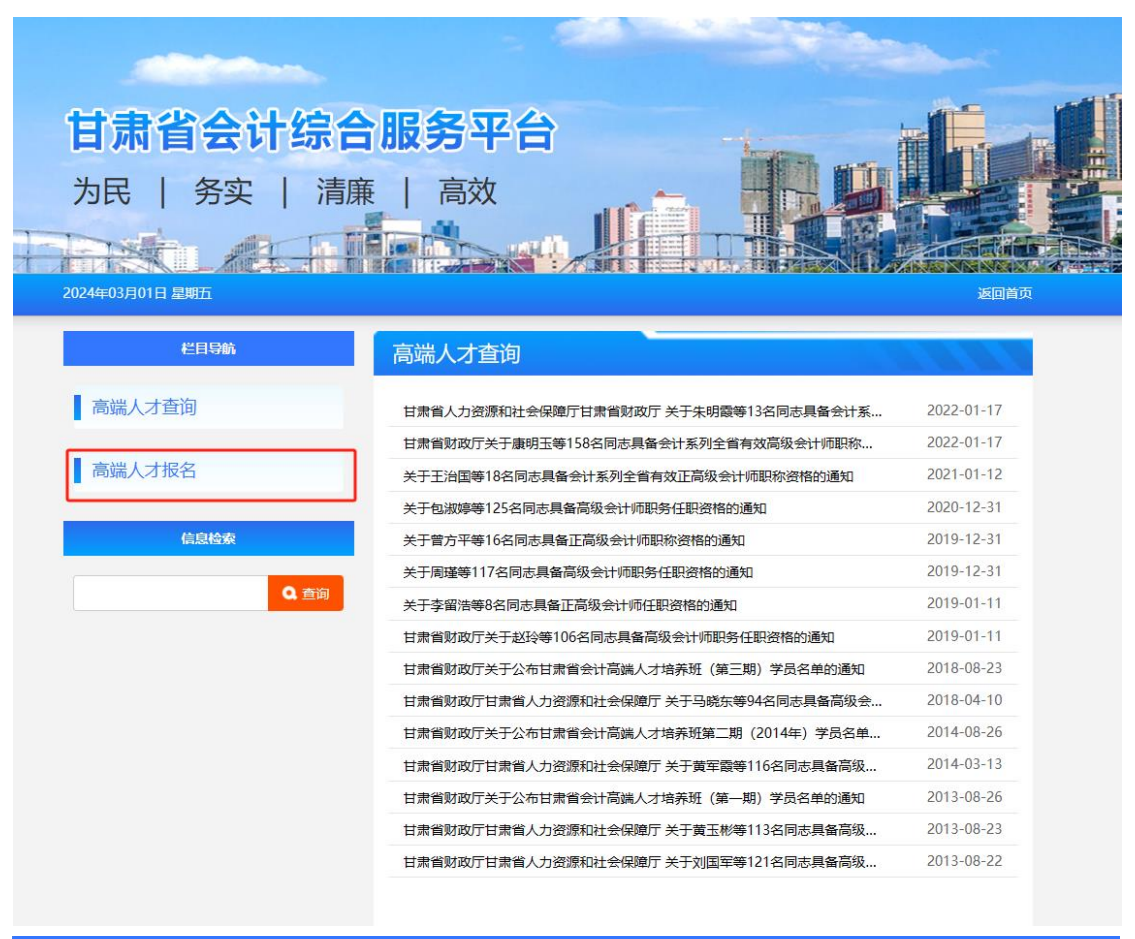

高端人才报名须知及相关文件

1、申报时间。发文之日至2023年8月31日。

- 2、笔试。通过资格审核的申请人员,参加财政部统一组织的笔试。笔试由财政部统一组织命题,考试范围包括企业会计准则、内部控制、
- 财务管理等,考试采用闭卷计算机化考试方式,即在计算机上进行答题。笔试地点另行通知。
- 3、笔试时间。2023年9月16日(周六)上午8:30--12:00。

### 文件下载

- 1.2023年度财政部高层次财会人才素质提升工程(中青年人才培养-企业班).pdf
- 2.2023年度财政部高层次财会人才素质提升工程(中青年人才培养-企业班)报名信息统计表.pdf
- 3. 关于开展2023年度财政部高层次财会人才素质提升工程(中青年人才培养-企业班)的通知. pdf

4. 高端人才操作手册. pdf

已阀如相关规定和要求

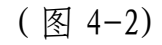

高端人才报名页面(图 4-3): 通过账号密码方式登录 进行报名,如没有账号可进行注册登录;

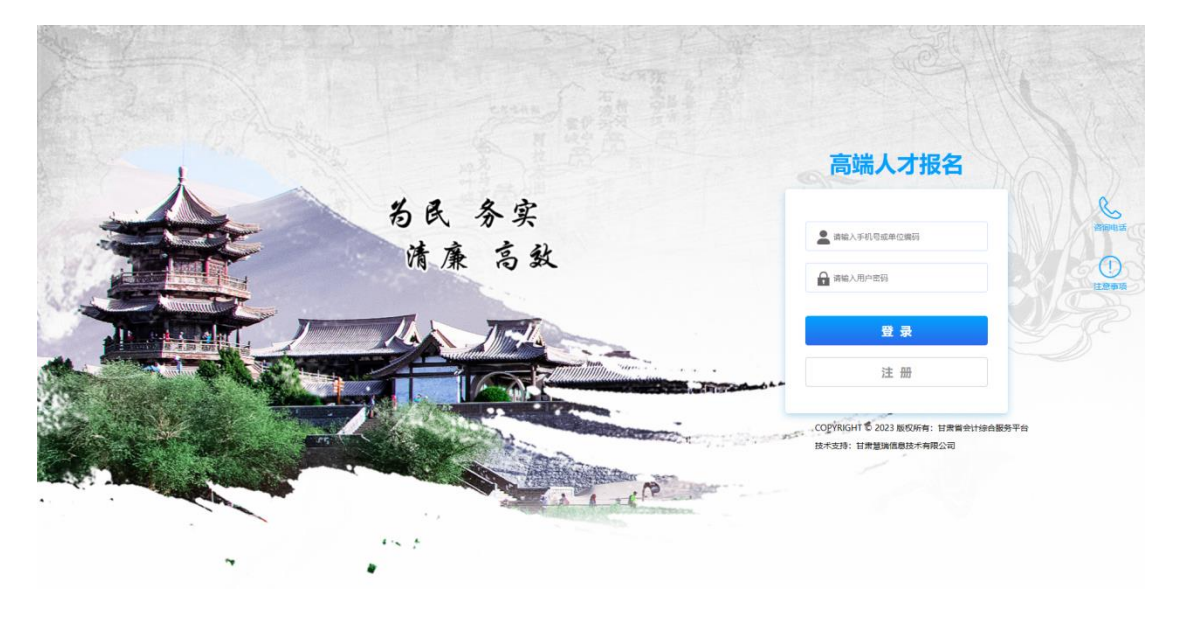

(图 4-3)

登录后点击左侧"高端人才-报名入口"(图 4-4)进行 申请: 国际化高端人才报名申请、甘肃省高端人才报名申 请、全国会计高端人才培养班报名申请(图 4-5),选择对 应的报名表单进行填写;

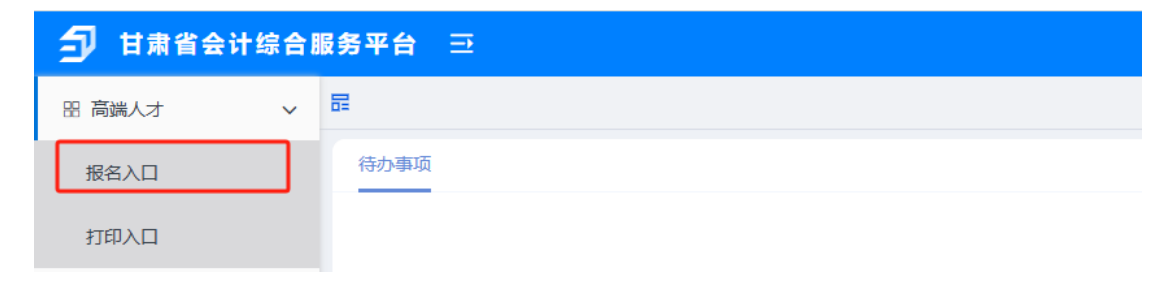

(图 4-4)

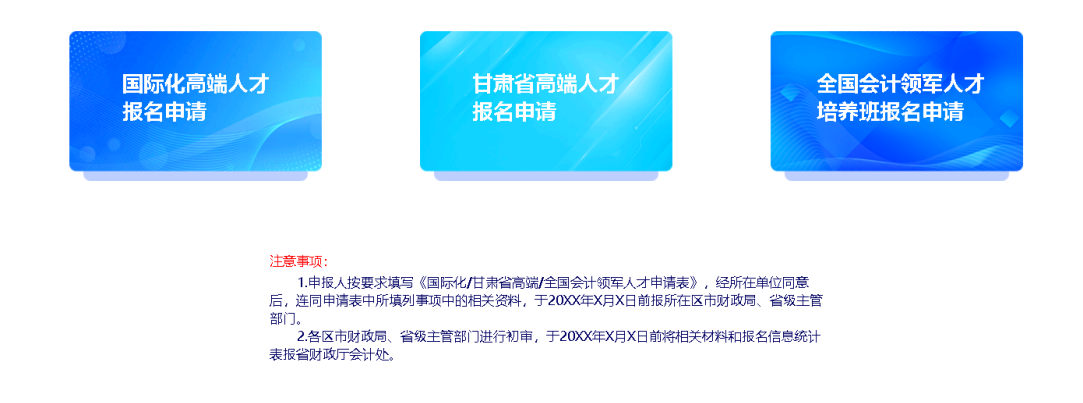

(图 4-5)

# (二) 评选表彰

点击"评选表彰"跳转,界面如(图 4-6)所示,可通 过图中弹窗提示进行相关操作,点击"已阅知相关规定和 要求"跳转评选表彰页面(图 4-7);

| 3    | 高端人才 | $\odot$ |
|------|------|---------|
|      | 评选表彰 | $\odot$ |
| 人才建设 | 职称评审 | $\odot$ |
|      |      |         |
|      |      |         |

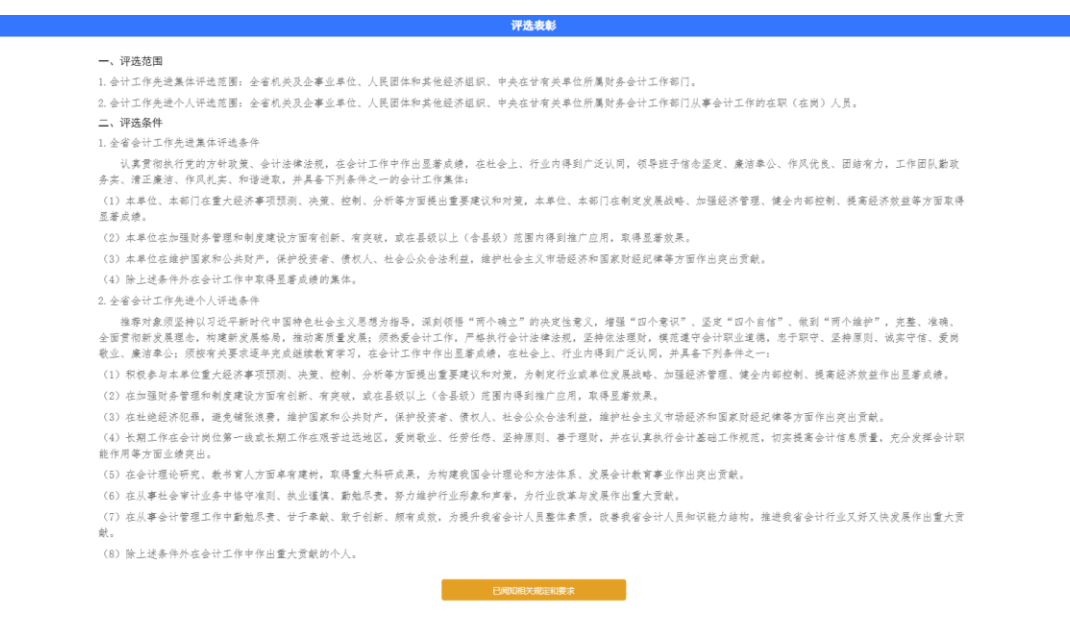

(图 4-6)

评选表彰页面(图 4-7):通过账号密码方式登录进行 报名,如没有账号可进行注册登录;

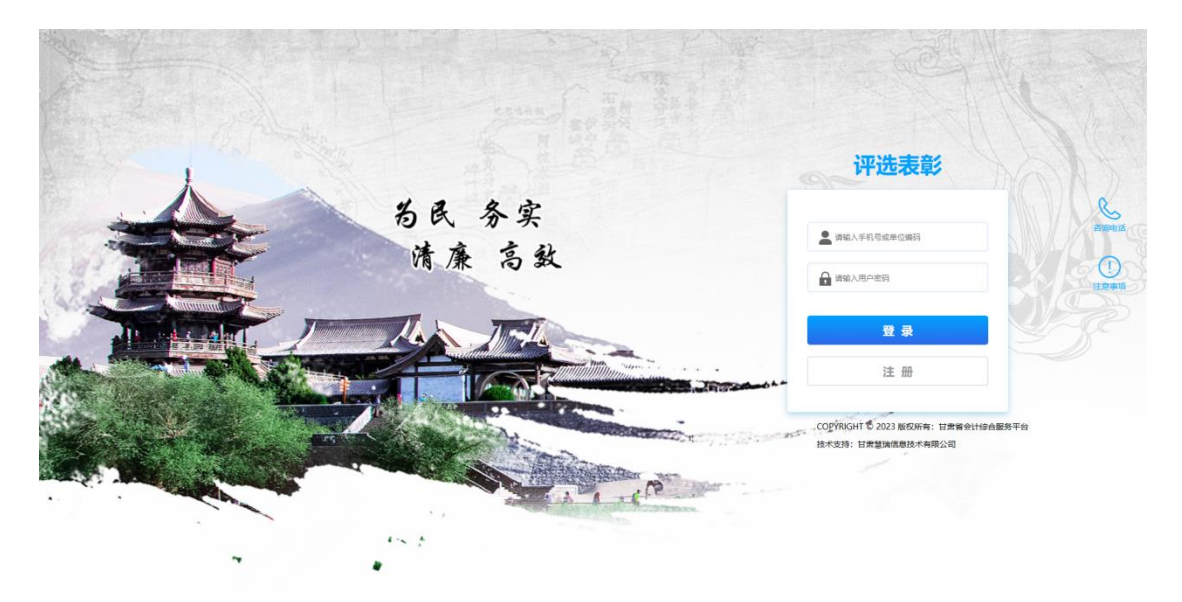

(图 4-7)

登录后点击左侧"评选表彰-填报入口"(图 4-8)进行 申请:全省会计工作先进个人推荐审批表、全国会计工作 先进集体推荐审批表、全国先进会计工作者候选人推荐表 (图 4-9),选择对应的报名表单进行填写;

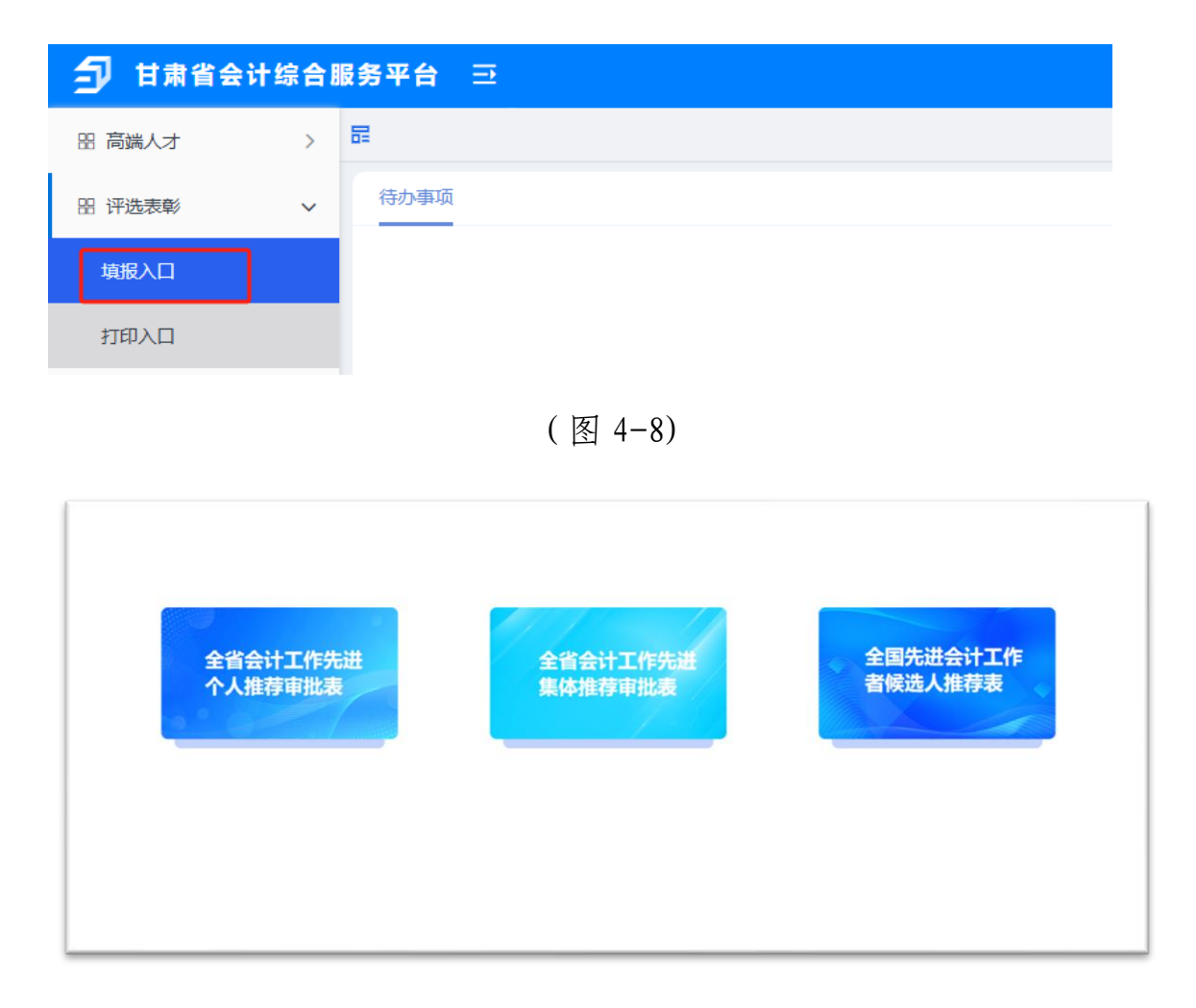

(图 4-9)

(三) 职称评审

1. **高级会计师职称评审:**点击"职称评审"跳转高级 会计师职称评审(图 4-10);

| Alexandra and                |                                     |            |
|------------------------------|-------------------------------------|------------|
| <b>甘肃省会计结</b><br>为民   务实   う | <b>合服务平台</b><br>清廉 │ 高效             |            |
| 2024年11月06日 星期三              |                                     | 返回首页       |
| 栏目导航                         | 高级会计师职称评审                           |            |
| 高级会计师职称评审                    | 甘肃省财政厅关于开展2024年度会计系列高级职称申报评审工作的通知   | 2024-09-04 |
|                              | 甘肃省财政厅关于2023年度会计系列高级职称申报评审工作的通知     | 2023-08-31 |
| 职称申报评审系统                     | 甘肃省财政厅关于2022年度会计系列高级职称申报评审工作的通知     | 2022-08-31 |
|                              | 关于2021年度会计系列高级职称申报评审工作的通知           | 2021-08-20 |
| 信息检索                         | 关于印发《甘肃省会计系列高级职称评价条件标准》的通知          | 2021-07-06 |
|                              | 关于2020年度会计系列高级职称申报评审工作的通知           | 2020-09-15 |
| Q 201                        | 关于普方平等16名同志具备正高级会计师职称资格的通知          | 2019-12-31 |
|                              | 关于周瑾等117名同志具备高级会计师职务任职资格的通知         | 2019-12-31 |
|                              | 甘肃省财政厅关于申报2018年度会计专业高级职务任职资格评审材料的通知 | 2018-09-29 |
|                              | 甘肃省财政厅甘肃省人力资源和社会保障厅关于申报2017年度会计专业高级 | 2017-09-12 |
|                              |                                     | 2017 01 06 |

(图 4-10)

**2. 职称申报评审系统:**点击跳转高级会计师职称评审 左侧的"职称申报评审系统",跳转甘肃省职称申报评审系
 统(图 4-11);

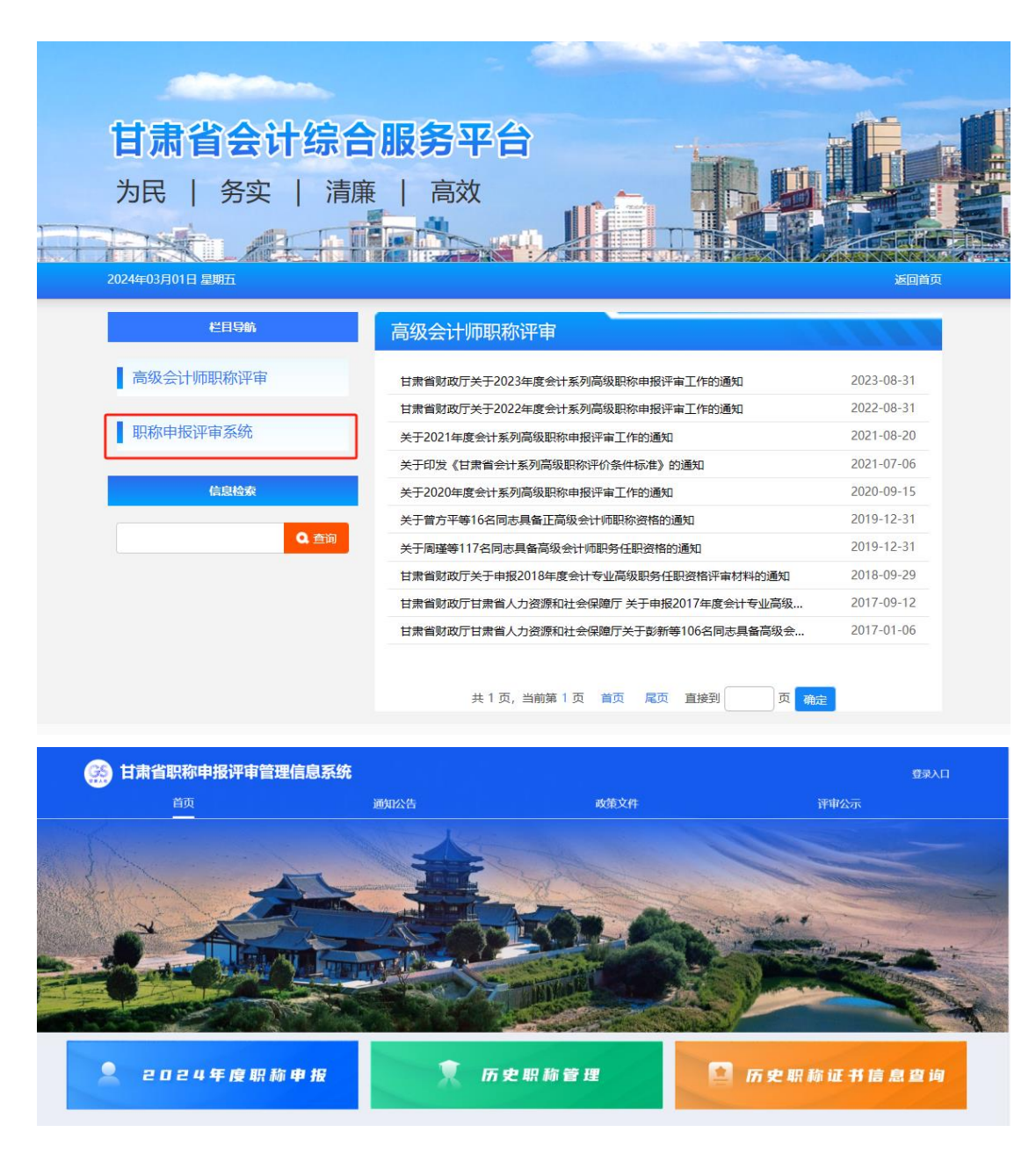

(图 4-11)

# 五、会计培训

(一) 培训通知

点击"培训通知"查看培训相关的通知,如(图 5-1) 所示;

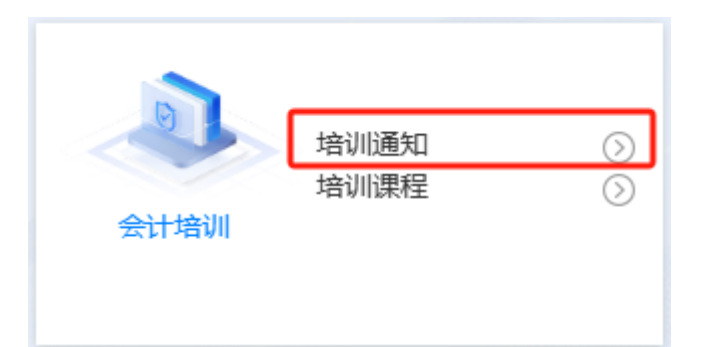

| 024年03月01日 星期五 |                                      | 返          |
|----------------|--------------------------------------|------------|
| 栏目导航           | 培训通知                                 |            |
| 培训通知           | 甘肃省财政厅关于举办企业会计准则培训班的通知               | 2023-11-0  |
|                | 甘肃省财政厅甘肃省农业农村厅关于举办全省农民专业合作社相关会计制度培   | 2023-07-2  |
| 信息检索           | 甘肃省财政厅转发财政部国务院国资委关于开展2023年高层次财会人才素质  | 2023-07-20 |
|                | 甘肃省财政厅关于做好2023年财政部高层次财会人才素质提升工程岗位能力培 | 2023-04-10 |
| Q. 查询          | 关于举办全省行政事业单位政府会计准则制度培训班的通知           | 2023-03-3  |
|                | 甘肃省财政厅关于2021年总会计师素质提升工程线上培训的通知       | 2021-11-24 |
|                | 关于举办大中型企事业单位会计师素质提升工程2021年第四期培训班的通知  | 2021-04-00 |
|                | 关于2021年总会计师赛质提升工程培训工作的通知             | 2021-02-2  |
|                | 关于举办大中型企事业单位总会计师素质提升工程2020年第二十三期培训班的 | 2020-10-0  |
|                | 甘肃省财政厅关于2020年总会计师素质提升工程培训工作的通知       | 2020-04-10 |
|                | 甘肃省财政厅关于开展2019年总会计师素质提升工程暨行政事业单位及企业会 | 2019-02-2  |
|                | 关于举办教育科技文化系统政府会计制度及衔接处理规定培训班的通知      | 2018-04-19 |
|                | 甘肃省财政厅关于举办政府会计制度及衔接处理规定培训班的通知        | 2018-03-1  |
|                | 甘肃省财政厅关于做好2018年企事业单位总会计师素质提升工程培训工作的通 | 2018-01-22 |
|                | 关于举办《甘肃省会计管理条例》暨会计档案管理培训班的通知         | 2017-03-2  |
|                | 上海国家会计学院大中型总会计师赛质提升工程培训班通知           | 2016-03-1  |
|                | 厦门国家会计学院大中型总会计师素质提升工程培训班通知           | 2016-03-14 |
|                | 甘肃省财政厅举办全省新行业事业单位会计制度培训班             | 2014-06-10 |
|                | 甘肃省财政厅关于做好2013年会计人员继续教育培训工作的通知       | 2013-08-12 |
|                | 甘肃省财政厅关于举办省直《事业单位会计准则》和《事业单位会计制度》培   | 2013-08-12 |

(图 5-1)

# (二) 培训课程

点击"培训课程"跳转页面,如(图 5-2)所示;

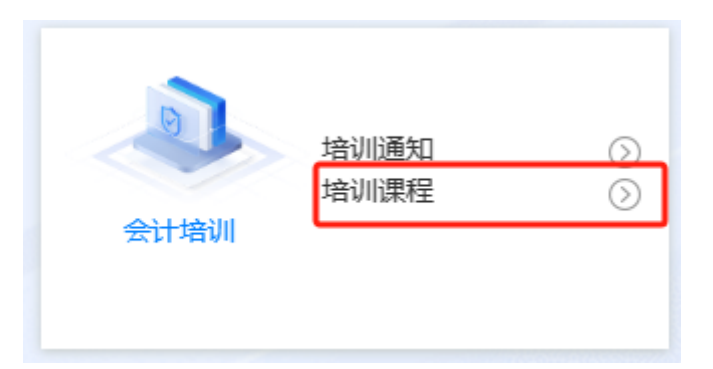

左侧可选择政府会计准则制度、企业会计准则、内部控制的视频、课件进行学习;

|                                                                          |                                      | - Aller                                                                                                    |  |
|--------------------------------------------------------------------------|--------------------------------------|----------------------------------------------------------------------------------------------------|--|
| <b>甘肃省会计综合</b><br>为民   务实   清<br>2024年04月13日 星間大                         |                                      | and the second second se |  |
| 栏目导航                                                                     | 培训课程                                 | 21111                                                                                                    |  |
| <ul> <li>培训课程</li> <li>政府会计准则制度</li> <li>企业会计准则</li> <li>内部控制</li> </ul> | 企业会计准则25号-保险合同.pptx<br>非货币性资产交换.pptx |                                                                                                    |  |
| 学习资料                                                                     | 甘肃省2023年度内部控制<br>报告编报工作注意事项          |                                                                                                    |  |
| 统计分析                                                                     | ► 0:00 / 13:08 • C                   | 0:00 / 59:28 4) [] :                                                                                                    |  |
| 信息检察<br>Q、愛賀                                                             |                                      | Abort U Brock<br>行政事业单位内部2280月41<br>0:00 / 43:10 ④ (注 :                                                                                                    |  |

(图 5-2)

学习资料中(图 5-3)可以选择政府会计准则制度、企 业会计准则的相关政策文件进行下载、学习;

| 2024年03月01日 星期五  |                                      | 返回首页       |
|------------------|--------------------------------------|------------|
| 栏目导航             | 学习资料                                 |            |
| 培训课程             | 政府会计准则第11号——文物资源                     | 2023-11-16 |
|                  | 农民专业合作社会计制度                          | 2021-12-30 |
| 学习资料             | 政府会计准则第10号——政府和社会资本合作项目合同            | 2019-12-24 |
| ■ 政府会计准则制度       | 企业会计准则第12号——债务重组                     | 2019-10-28 |
| ■ 企业会计准则         | 企业会计准则第21号——租赁                       | 2019-10-28 |
| 统计分析             | 企业会计准则第7号——非货币性资产交换                  | 2019-09-11 |
| 300FL 73 1/1     | 政府会计准则第9号——财务报表编制和列报                 | 2018-12-29 |
| <del>佐</del> 南松志 | 政府会计准则第8号——负债                        | 2018-11-15 |
| 信息恒祭             | 政府会计准则第7号——会计调整                      | 2018-11-01 |
| Q 查询             | 关于彩票机构执行《政府会计制度——行政事业单位会计科目和报表》的补充规定 | 2018-08-31 |
|                  | 关于基层医疗卫生机构执行《政府会计制度——行政事业单位会计科目和报表》  | 2018-08-31 |
|                  | 关于医院执行《政府会计制度——行政事业单位会计科目和报表》的补充规定   | 2018-08-27 |
|                  | 关于科学事业单位执行《政府会计制度——行政事业单位会计科目和报表》的补  | 2018-08-20 |
|                  | 关于高等学校执行《政府会计制度——行政事业单位会计科目和报表》的补充规定 | 2018-08-14 |
|                  | 关于中小学校执行《政府会计制度——行政事业单位会计科目和报表》的补充规定 | 2018-08-14 |
|                  | 关于国有林场和苗圃执行《政府会计制度——行政事业单位会计科目和报表》的  | 2018-07-12 |
|                  | 企业会计准则第14号——收入                       | 2017-09-17 |
|                  | 企业会计准则第22号——金融工具确认和计量                | 2017-09-08 |
|                  | 企业会计准则第23号——金融资产转移                   | 2017-09-08 |
|                  | 企业会计准则第24号——赛期保值                     | 2017-09-08 |

(图 5-3)

统计分析(图 5-4)用于查看点击量,分别统计培训课 程和学习资料的点击量;

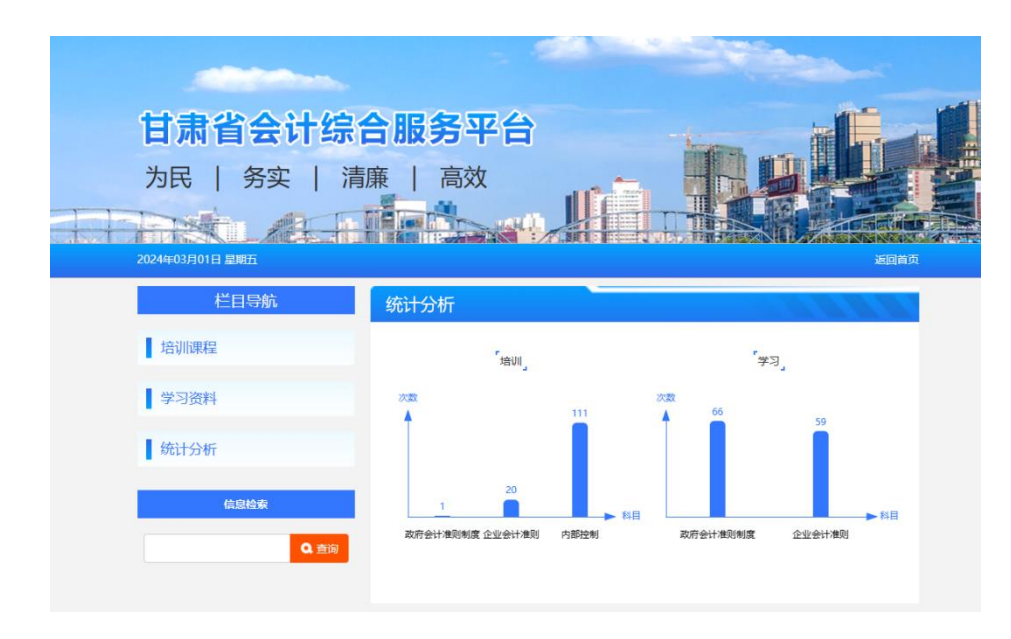

(图 5-4)

## (一) 两标一指引

点击"两标一指引"打开弹窗(图 6-1),用于查看内部 控制两标一指引文件;

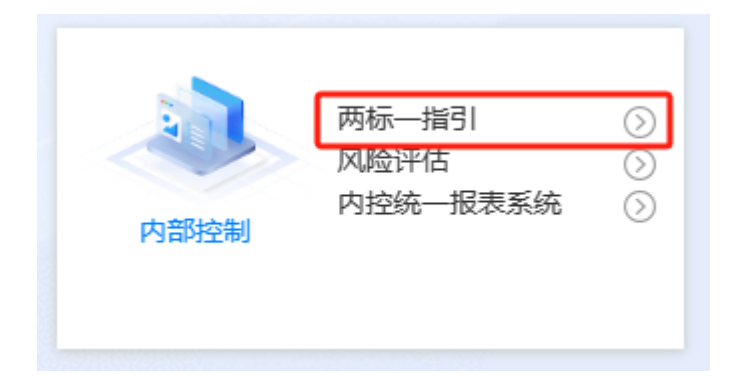

### 行政事业单位风险评估填报工作须知及相关文件

#### 一、内容介绍

甘肃省级行政事业单位内部控制风险评估标准;是依据外部政策梳理形成的单位层面风险评估指标和业务层面标准业务流程框架,是单位开展风险评估工作的指标依据。

2.甘肃省级行政事业单位内部控制业务标准:是依据外部政策械理形成的六大经济业务总体流程框架,明确了外部政策规定的行政 事业单位法定经济业务环节和事项中预算单位、主管部门和财政部门之间的职责划分和业务衔接关系,是行政事业单位梳理、制定内部控 制流程体系的标准和依据。

3.甘肃省级行政事业单位内控实务操作指引:是指导单位如何运用业务标准和风险评估标准,建立适合本单位内控体系的操作指 南。

### 二、业务咨询

张晓燕: 18919876331 柴莉莉: 15809462771

### 三、相关文件

甘肃省级行政事业单位内控实务操作指引.pdf
 甘肃省级行政事业单位内部控制业务标准.pdf

3. 甘肃省级行政事业单位内部控制风险评估标准. pdf

(图 6-1)

## (二) 风险评估

点击"风险评估"进入风险评估提示弹窗页面(图 6-2),可选择是否需要风险评估进行下一步;

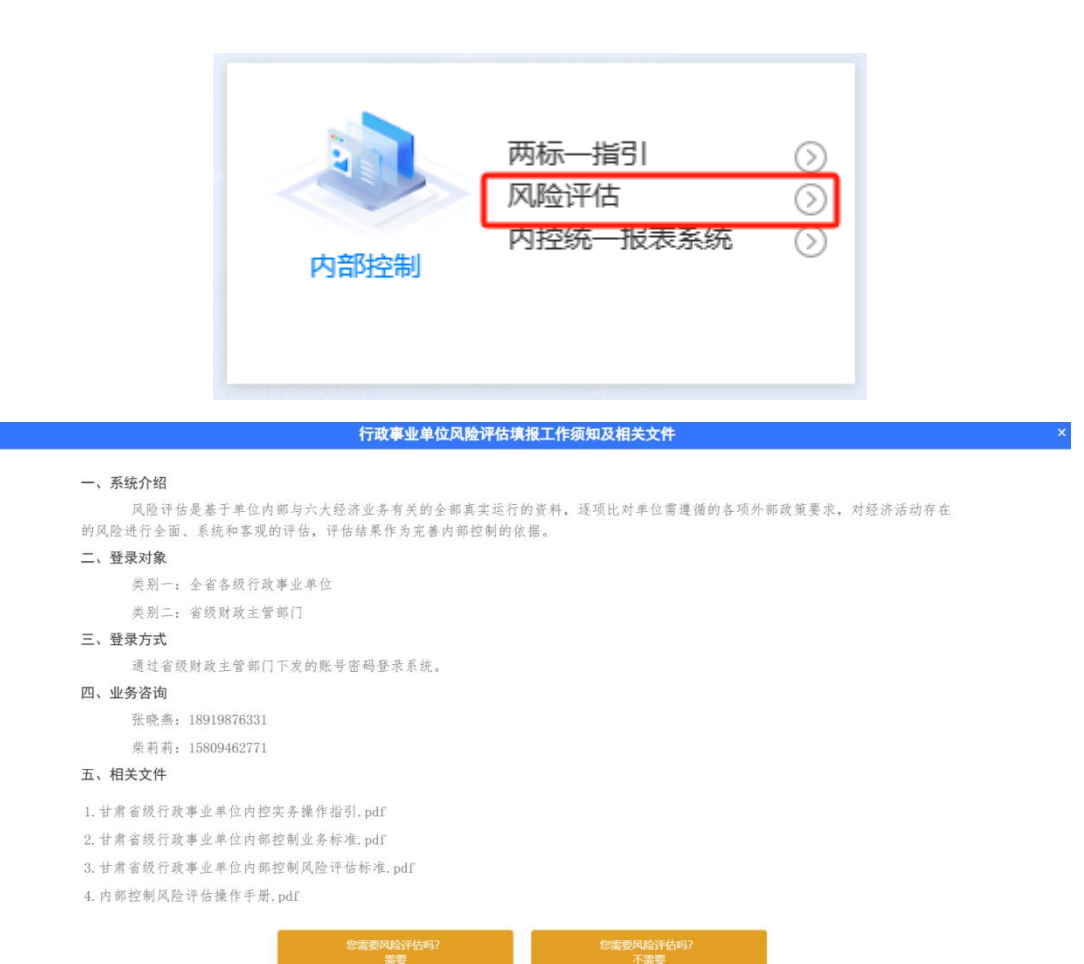

(图 6-2)

单位需要做风险评估的请点击"需要"跳转进行风险 评估 (图 6-3);不需要的点击"不需要"关闭此弹窗页面;

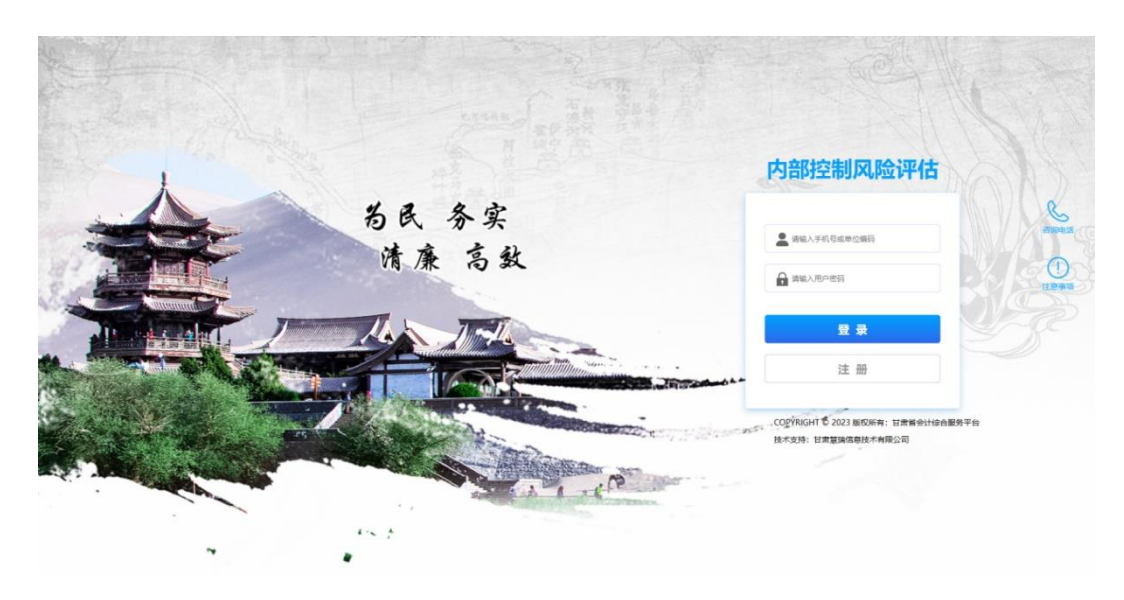

(图 6-3)

根据账号密码或注册进行风险评估填报,登录之后点击 左侧"内部控制-风险评估"进入风险评估流程(图 6-4);

| <b>匀</b> 甘肃省会计综合服 | 服务平台 ⊡   |
|-------------------|----------|
| 出 内部控制 シン         | ■ 风险评估 × |
| 风险评估              | 待办事项     |

可根据提示从左到右依次填写风险评估;

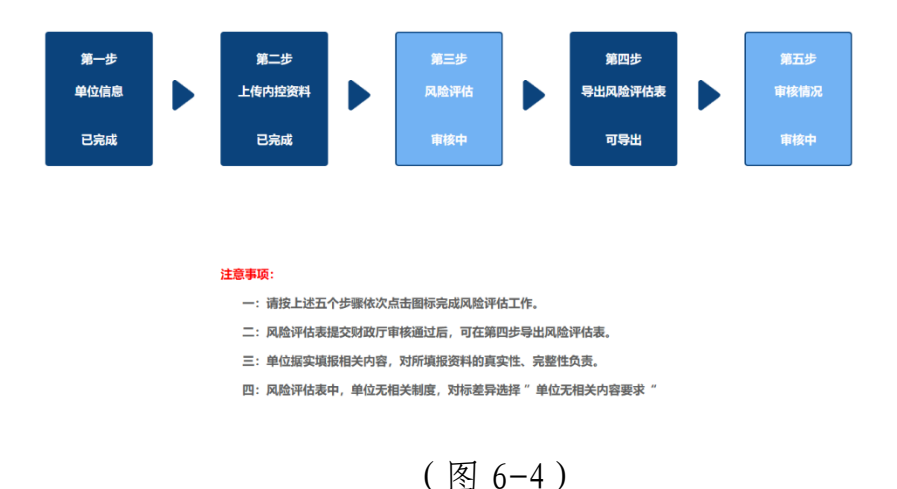

# (三) 内控统一报表系统

点击"内控统一报表系统"跳转提示弹窗(图 6-5);

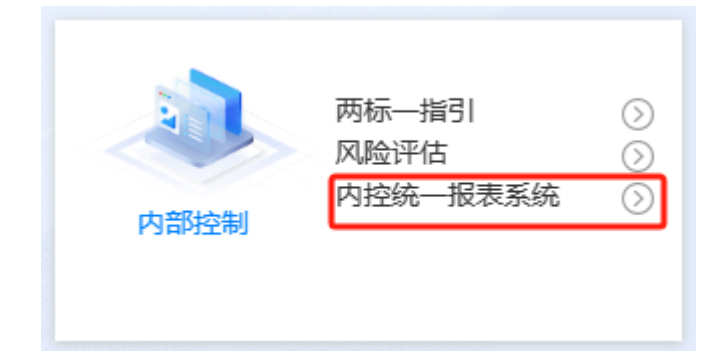

点击下方"已阅知相关规定和要求"进行跳转财政部统 一报表系统(图 6-6);

|            | 内控报告                                                |
|------------|-----------------------------------------------------|
| _,         | 系统介绍                                                |
|            | 内部控制统一报表系统是:单位根据《行政事业单位内部控制报告管理制度(试行)》(财会(2017)1号)要 |
| 求,         | 结合本单位内部控制建立与实施的实际情况,按照规定的方法、程序和要求,有序开展内部控制报告的编制、审   |
| 核、         | 报送、分析使用等工作的报表系统,综合反映本单位内部控的制建立与实施情况。                |
| Ξ,         | 登录对象                                                |
|            | 类别一:全省各级行政事业单位。                                     |
|            | 类别二: 省级财政主管部门。                                      |
| $\equiv$ , | 咨询电话                                                |
|            | 1. 系统平台咨询                                           |
|            | 何文亮: 17789600823                                    |
|            | 赵彦军: 17789662497                                    |
|            | 2. 内控业务咨询                                           |
|            | 张晓燕: 18919876331                                    |
|            | 柴莉莉: 15809462771                                    |
| 四、         | 注意事项                                                |
|            | 1. 警示: 不得在本系统内加载、处理、传输涉密信息。                         |
|            | 2. 推荐使用谷歌浏览器或360极速浏览器。                              |
|            |                                                     |
|            |                                                     |
|            |                                                     |
|            |                                                     |
|            |                                                     |
|            |                                                     |
|            | 已间扣相关规定和要求                                          |

(图 6-5)

| <ol> <li>不得在本系统内加载、处理、传输涉密信息</li> </ol> |  |
|-----------------------------------------|--|
| 统一报表平台                                  |  |
| A 输入登录名                                 |  |
| 输入密码                                    |  |
|                                         |  |
|                                         |  |
|                                         |  |

(图 6-6)

# 七、注册会计师行业统一监管平台

(一) 登录入口

点击"登录入口"进入弹窗提示页面(图 7-1),再点击"已阅知相关规定和要求"进入注册会计师行业统一监管平台(图 7-2);

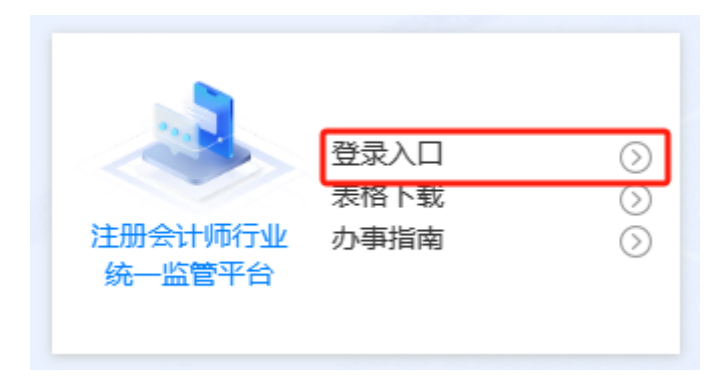

### 注册会计师行业统一监管平台业务办理使用须知

```
一、系统介绍
  "注册会计师行业统一监管平台"是财政部直管系统,涵盖了会计师事务所、注册会计师、财政用户、注协用户相关
业务办理以及审计报告查验功能,登录对象可以按照需求实现相关事项"一口填报、一口办理、一口办结"。
二、相关文件
 1.《国务院办公厅关于进一步规范财务审计秩序促进注册会计师行业健康发展的意见》:
https://www.gov.cn/zhengce/content/2021-08/23/content_5632714.htm?trs=1
2.《关于加快推进银行函证规范化、集约化、数字化建设的通知》: https://www.gov.cn/zhengce/zhengceku/2023-
01/10/content_5736055.htm
3.《财政部关于修改<会计师事务所执业许可和监督管理办法>等2部部门规章的决定》:
http://tfs.mof.gov.cn/caizhengbuling/201901/t20190104_3113772.htm
三、登录对象
  类别一:会计师事务所用户。
  类别二: 注册会计师用户。
  类别三:财政用户。
  类别四:注协用户。
四、联系电话
 财政部咨询电话: 010-68551114
 甘肃省财政厅业务咨询电话: 0931-8891034
五、注意事项
1. 国产化设备建议使用默认浏览器,非国产化设备建议使用谷歌、360极速浏览器。
 2. 警示:本系统严禁上传、处理、传输涉密信息!
```

已阅知相关规定和要求

## (图 7-1)

|                            | ■ 动态信息 自监管:                                                                       | 公告 😡 审批事项                                 | 公示                      | ₽ 审批事项公告                                                                   | ■ 信息公开                                     | ☆ 政策法规                           |                                 |
|----------------------------|-----------------------------------------------------------------------------------|-------------------------------------------|-------------------------|----------------------------------------------------------------------------|--------------------------------------------|----------------------------------|---------------------------------|
| 用户入口                       | 动态信息                                                                              |                                           | 更多                      | 监管公告                                                                       |                                            | D.S                              | 信息公开                            |
| 11<br>会计师事务所<br>业务办理       | <ul> <li>财政部关于注册会计师行业统</li> <li>关于加快推进银行函证规范化</li> </ul>                          | 6一监管平台上线运行的…<br>4、集约化、数字化建设…              | 06-28<br>01-09          | <ul> <li>江西省财政厅对8家会计</li> <li>财政部对德勤和华融依法</li> </ul>                       | 师事务所及14名注册会计<br>5作出行政处罚                    | 顺作 03-24<br>03-17                | <b>Q</b><br>注册会计师信息             |
| <b>52</b><br>注册会计师<br>业务办理 | <ul> <li>工、农、中、建四大银行函证</li> <li>安永华明会计师事务所(特殊)</li> <li>德勤华永会计师事务所(特殊)</li> </ul> | E集中处理信息<br>*普通合伙)1名合伙人退伙<br>*普通合伙)新增2名合伙… | 01-09<br>04-28<br>03-29 | <ul> <li>辽宁省财政厅开展"中介枝</li> <li>陕西省财政厅对1家会计</li> <li>财政部会计信息质量检查</li> </ul> | 机构环境专项整治"对5家<br>师事务所及7名注册会计师<br>t公告(第四十三号) | 会计 03-16<br>币作 02-06<br>01-11    | 会计师事务所信息                        |
| ▲<br>财政用户                  | 审批事项                                                                              |                                           |                         | 1.00.000                                                                   |                                            |                                  | 会计师事务所重名<br>查询                  |
| a <mark>≜</mark> ↓<br>注助用户 | <ul> <li>关于杭州越睿会计师事务所(</li> <li>关于陕西嘉星衡正会计师事务)</li> </ul>                         | (普通合伙) 执业许可申请…<br>;所合伙企业(普通合伙)…           | 更多<br>06-27<br>06-26    | <ul> <li>中汇会计师事务所(執</li> <li>云南畅远会计师事务所</li> </ul>                         | 9殊普通合伙)海南分所备<br>fr (普通合伙) 更名公告             | 更多<br>醫察公告 06-27<br>06-27        | 从事证券服务业务<br>会计师事务所备案<br>名录      |
| ✓<br>审计报告查验                | <ul> <li>注册审批</li> <li>关于兰州德宣有减会计师事务</li> <li>深圳市财政局关于深圳市德胜</li> </ul>            | 5所(普通合伙) 执业许可…<br>1会计师事务所(普通合伙…           | 06-26<br>06-25<br>06-21 | <ul> <li>靖宇佳盛会计师事务府</li> <li>陕西姐弟会计师事务府</li> <li>陕西泽骐会计师事务府</li> </ul>     | (普通合伙)终止公告<br>(合伙企业(普通合伙)<br>(合伙企业(普通合伙)排  | 06-27<br>更名公告 06-26<br>丸业许 06-26 | ■C<br>会计师事务所综合<br>评价排名结果偏应      |
|                            | 0 九声华南                                                                            |                                           | -                       | Q 世田英語 1005                                                                |                                            | = *                              | ()<br>会计师事务所加入<br>或创建国际网络结<br>况 |
|                            | 增外事务所临时执业审批流<br>程说明                                                               | 注册会计师转协会代管派<br>说明                         | 理                       | 01 申请单保存不了,提                                                               | 示保存失败,但是不知道                                | 原因                               | 数字化画证会计师<br>事务所名单               |
|                            | 注册会计师省内转所流程说<br>明                                                                 | 注师跨音关系转移(跨音<br>所和跨音转协会代管) [5<br>说明        | i转<br>i程                | 02 无法提交新的事务所3<br>03 注师的最后一次通过》                                             | 变更审批<br>主协检查时间 (年检时间                       | ) 错误                             | <b>信</b><br>银行通证集中处理<br>信息查询    |

### (图 7-2)

# (二) 表格下载

点击"表格下载"进入会计师事务所业务办理表格下

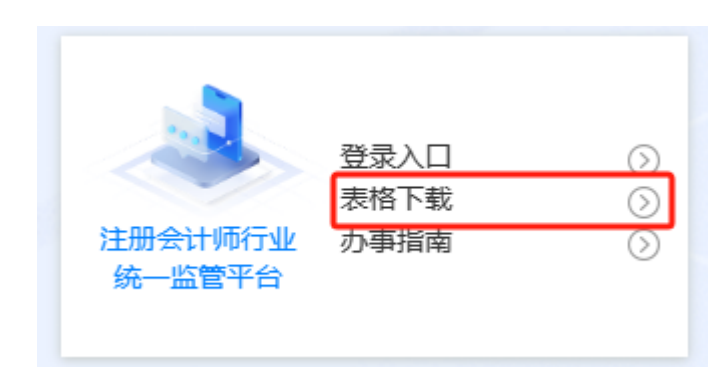

| 2024年03月01日 星期五 |                            | 返回首页       |
|-----------------|----------------------------|------------|
| 栏目导航            | 表格下载                       |            |
| 表格下载            | 会计师事务所变更事项情况表              | 2023-12-05 |
|                 | 境外委托方与境内相关机构信息表            | 2023-12-04 |
| 信息检索            | 注册会计师情况汇总表                 | 2023-09-05 |
|                 | 拟派注册会计师和其他境外相关工作人员信息表      | 2023-09-04 |
| Q. 查询           | 会计师事务所变更事项情况表              | 2021-12-31 |
|                 | 境外会计师事务所在中国内地临时执行审计业务申请表   | 2018-06-14 |
|                 | 会计师事务所分所变更事项情况表            | 2017-10-30 |
|                 | 会计师事务所分所执业许可申请表            | 2017-10-30 |
|                 | 会计师事务所合伙人或者股东情况汇总表         | 2017-10-30 |
|                 | 会计师事务所合伙人或者股东执业经历表         | 2017-10-30 |
|                 | 会计师事务所跨省级行政区划迁移表           | 2017-10-30 |
|                 | 会计师事务所执业许可申请表              | 2017-10-30 |
|                 | 会计师事务所执业许可注销情况表            | 2017-10-30 |
|                 | 会计师事务所注销分所执业许可情况表          | 2017-10-30 |
|                 | 具有注册会计师执业资格的境外人员或移居境外人员承诺函 | 2017-10-30 |
|                 | 共1页,当前第1页 首页 尾页 直接到 页 🦝    |            |

(图 7-3)

(三) 办事指南

点击"办事指南"进入甘肃政务服务网-会计师事务所 业务办理相关信息页面(图 7-4);

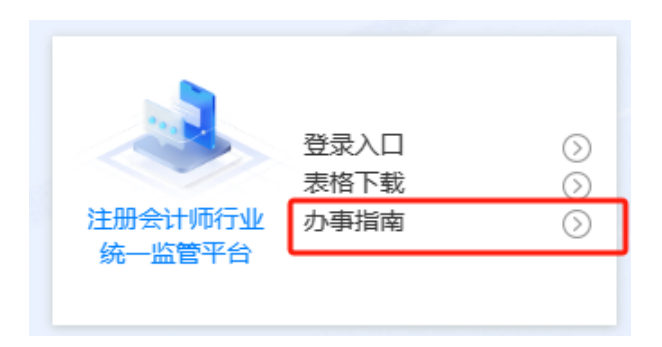

| ◆ ★ 注意 → # + C ★ は 数 月 単 5 平 1 年 小 C ★ は 数 月 単 5 平 1 年 か 5 服 5 平 1 日 末 政 5 服 5 円 7 円 1 日 末 政 5 服 5 円 7 円 1 日 末 取 5 服 5 円 7 円 1 日 1 日 1 日 1 日 1 日 1 日 1 日 1 日 1 日 1 | 国家政                                                                                                    | 的复数平台 甘肃性人民政府   团 无神碑说话 老年人专区 註册                                                                                                    | 经缺                                                                                                    |
|----------------------------------------------------------------------------------------------------|----------------------------------------------------------------------------------------------------|----------------------------------------------------------------------------------------------------|----------------------------------------------------------------------------------------------------|
| <mark>?日東省 ▼<br/>Manadat</mark><br>Palazitatika<br>星会東                                                                                                    | 会计师<br>金 个板 杜保 总额 身份证 老年证 老年人應用州<br>RENH版 护照 法律职业资格认定 退休金申读 无以补                                                                | 建また<br>■ 在局部体表<br>動 の目的<br>動 の目的<br>動 の<br>動 の<br>した局部中<br>動<br>の<br>動<br>の<br>動<br>の<br>動<br>の<br>動<br>の<br>動<br>の<br>動<br>の<br>動<br>の<br>動<br>の<br>動<br>の<br>動<br>の<br>動<br>の<br>動<br>の<br>動<br>の<br>動<br>の<br>動<br>の<br>の<br>動<br>の<br>の<br>動<br>の<br>の<br>つ<br>の<br>の<br>の<br>の<br>の<br>の<br>の<br>の<br>の<br>の<br>の<br>の<br>の |                                                                                                    |
| 全部 服务事項 服务应用 】 当時初日期: 試出 知時時代日期: 計畫論: 如用時時期時 当時初日: 試入 排序方式: 試入 諸時初日: 試入 排序方式: 試入 【服务事項页 「市政時間: 注册会计师单数教育 取为日本日和人 公共服务 注册会计师单数教育 取为日本日本人 「市政時間: 会社法人 公共服务 注册会计师全国统一考试 取为日本日本人 公共服务 注册会计师会国统一考试 取为日本日本人                                                                                                    | 時告選办 第20问题 政策資讯 特色服务<br>また法、頃点法式を、注意時に22%が早来。          时间范围:       ① 开始日期 - 43年日期         2 在話の理         2 在話の理         2 在話の理 | <ul> <li>(股素)等价</li> <li>(登 漢重)</li> <li>(登 漢重)</li> <li>(登 漢重)</li> <li>(登 不凝重)</li> <li>(本) 人反置 网络最否需要の 理宜 出执照?</li> <li>(中央) 人尽大和国防场主体 管记管理务 网络面。</li> <li>(少事前南)</li> <li>(一 中国市向 通道太平期回応场法, 通作前南、<br/>国际物力公子关于此一学家故观着器力必进</li> <li>(少 办事前南)</li> <li>(三 砂肉、丁香秋、一、「「「」」、「」、「」、「」、「」、「」、「」、「」、「」、「」、「」、」、「」、」、「」、「</li></ul>  | ели<br>а<br>а |

(图 7-4)

## 八、全国代理记账机构管理系统

(一) 登录入口

点击"登录入口"进入弹窗提示页面(图 8-1),再点击"已阅知相关规定和要求"进入全国代理记账机构管理系统(图 8-2);

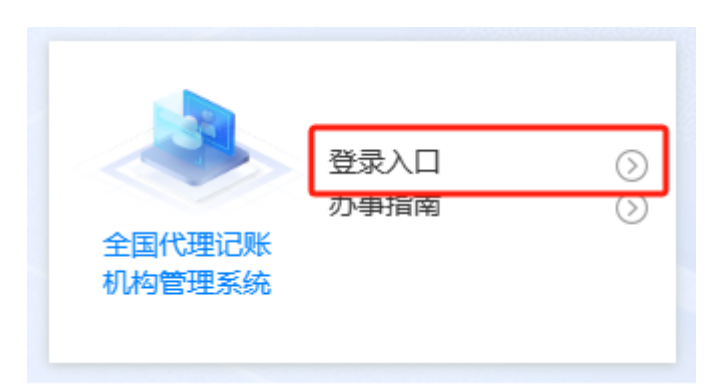

### 全国代理记账机构管理系统使用须知

### 一、系统介绍

```
"全国代理记账机构管理系统"用于各省、市州、区县级相关业务办理,主要有总部机构代理记账资格申请、分支机
构代理记账业务备案、机构信息变更、补发/换发证书申请、终止/撤销业务申请等功能,方便了机构申请代理记账资格
及办理相关业务。
甘肃省代理记账机构行政审批事项由各县区财政部门实施。
二、登录对象
类别一: 财政用户。
类别二: 机构 (公司)用户。
类别二: 协会用户。
类别二: 协会用户。
三、技术咨询
机构用户QQ群: 129391270, 727158359, 971845505
电话: 010-53655975, 010-53655976
四、注意事项
1.警示: 不得在本系统内加载、处理、传输涉密信息。
2. 推荐使用谷歌浏览器或360极速浏览器。
五、相关文件
《财政部关于修改<代理记账管理办法>等2部部门规章的决定》:
http://tfs.mof.gov.cn/caizhengbuling/201903/t20190315_3193919.htm
```

甘肃省人民政府办公厅关于分解落实省政府机构改革重点工作任务的通知.pdf 甘肃省人民政府关于公布省级政府部门第十三批取消调整和下放行政审批项目的决定.pdf

己阅知相关规定和要求

(图 8-1)

| □ 监管公告                                                | 更多         | 國 财政用户     同     团 机构(企     」     二     一     四     四     和     四     四              | 业)、协会用户            |
|-------------------------------------------------------|------------|----------------------------------------------------------------------------------------------------|--------------------|
| 。 哈尔滨市道里区财政局对哈尔滨金卓信会计代理有限公司作出处理                       | 2024-01-31 | <u>855</u>                                                                                                    |                    |
| <ul> <li>银川市西夏区财政局(财政部(1))对宁夏永旭通咨询服务有限公司作出</li> </ul> | 2024-01-30 |                                                                                                    |                    |
| = 银川市西夏区财政局(财政部门)对宁夏辰玖企业管理有限公司作出处                     | 2024-01-30 | 密码                                                                                                    |                    |
| <ul> <li>西安高新区财政金融局关于责令西安万企云服财务管理有限公司限</li> </ul>     | 2024-01-26 | 请输入计算结里                                                                                                    |                    |
| <ul> <li>西安高新区财政金融局关于责令陕西管家婆财务管理有限公司限期</li> </ul>     | 2024-01-26 | and the second second s | 1 24 9 7           |
| <ul> <li>西安高新区财政金融局关于责令陕西友道诚企业管理有限公司限期</li> </ul>     | 2024-01-26 | 38888                                                                                                    | 忘记密                |
| 西安高新区财政金融局关于责令陕西新税期企业管理咨询有限公司                         | 2024-01-26 | 受受                                                                                                    |                    |
| <ul> <li>西安高新区财政金融局关于责令西安实督品优财务管理有限公司限</li> </ul>     | 2024-01-26 | 重要须知:                                                                                                    |                    |
| <ul> <li>西安高新区财政金融局关于责令西安好帮手财务管理咨询有限公司</li> </ul>     | 2024-01-26 | <ol> <li>1、机构用户名为统一社会信用代码, 密</li> <li>2、机构用户注册时, 自贸区机构选择"易</li> </ol>                                                                                                    | 码不变。<br>"",填写自贺区名称 |
| ◎ 西安高新区财政金融局 关于责令陕西五八金米企业管理咨询有限公                      | 2024-01-26 | 后首案, 日页区机构不发放许可让书; 1<br>格申请和业务备委。                                                                                                    | 9年67,机构止常务         |

## (图 8-2)

## (二) 办事指南

点击"办事指南"进入甘肃政务服务网-代理记账业务 办理相关信息页面(图 8-3);

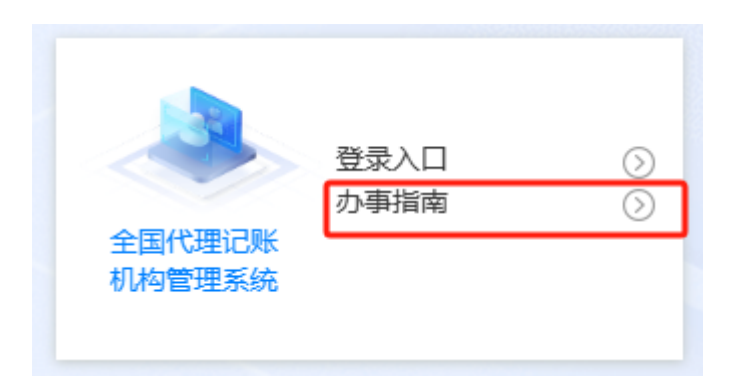

全国一体化在线成务服务平台 甘肃政务服务网

| 导服务平台 | 甘肃省人民政府 | l | 🗐 无障碍浏览 | 老年人专区 | 注册   登录 |
|-------|---------|---|---------|-------|---------|

| ? 甘肃省 ▼ 代理记账                                                | 喪 索 高级检索 ■ 在结果中搜索        |
|-------------------------------------------------------------|--------------------------|
| 366-4 年期前後 1855(2連                                          |                          |
| 全部 服务事项 服务应用 跨省通办 常见问题 政策资讯 特色服务                            |                          |
| 当前搜索范围为: <b>甘肃省</b> ,如需调整搜索范围,请 <mark>点击此处</mark> ,找到约1条结果。 | 搜索评价                     |
| 查询范围:默认 排序方式:默认 时间范围: O 开始日期 - 结束日期 🗄                       | 🙂 满意 🙁 不满意               |
| 服务事项                                                        |                          |
|                                                             | <b>热门搜索</b>              |
| 昭名対象·今山は人<br>昭名対象·今山は人                                      | . 甘肃省加力支持消费品以旧换新补贴实施细则   |
| א אמובריזו אוא וא רבשות                                     | . 甘肃省发展和改革委员会 甘肃省财政厅印发关  |
|                                                             | . 中华人民共和国市场主体登记管理条例实施细则  |
|                                                             | . 个人经营网店是否需要办理营业执照?      |
|                                                             | . 关于印发《甘肃省消费品以旧换新居家适老化   |
|                                                             | . 甘肃省教育厅 甘肃省大数据中心关于印发《甘  |
|                                                             | . 甘肃省人民政府办公厅关于印发2024年度第二 |
|                                                             | . 关于申领职业技能提升补贴有关事宜的公告    |

国家政务

(图 8-3)

# 九、甘肃省会计与珠算学会

(一) 学会介绍

点击"学会介绍"进入甘肃省会计与珠算学会介绍页面(图 9-1);

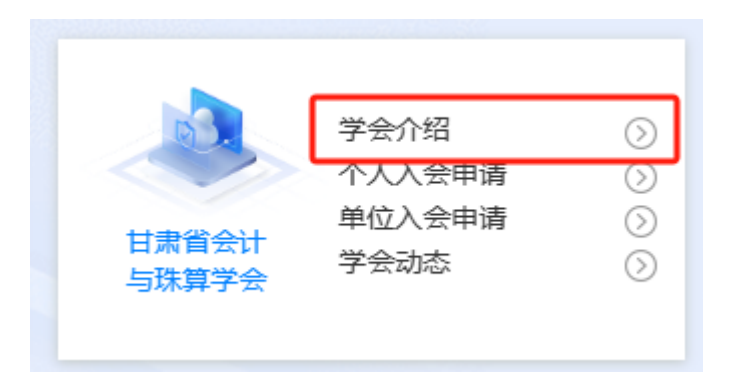

### 甘肃省会计与珠算学会介绍

甘肃省会计与珠算学会成立于2014年, 是会计与珠算理论界、实务界专业人员自愿结成的专业性、全省性、非营利性社会组织, 是联 系政府机构, 工商界和学术界的桥梁和狙带, 是会计精英就财务会计改革与实践进行交流的较高层次平台。会员有单位会员和个人会员。 本会是中国会计学会, 中国珠算心算协会, 甘肃省社会科学联合会团体会员。登记管理机关是甘肃省民政厅, 业务主管单位是甘肃省 财政厅。本会接受甘肃省民政厅、甘肃省财政厅和有关行业管理部门的业务指导和监督管理。 甘肃省会计与珠算学会的业务范围是: (1) 学术研究。组织协调全省会计与珠心算科研力量, 开展会计、珠心算学科理论研究, 促进科研成果的推广和运用: (2) 培训交流。发挥学会的智力优势, 开展多层次、多形式的会计服务工作, 包括会计人员培养培训、会计咨询、珠算心算专业培训等服 务, 开展相关交流与合作; (3) 政策宣传。宣传会计法律法规, 普及会计、珠算心算相关知识, 组织开展财务会计、珠算心算业务知识比赛, 促进珠算心算传承发展 和会计行业发展: (4) 委托服务。发挥学会联系政府与会员的桥梁和纽带作用, 接受政府和其他单位委托, 组织开展有关工作; (5) 其他业务。办理本会主管部门和上级学会协会委托的其他事项。 学会下设7个专业委员会、会计教育专业委员会、财务管理专业委员会、政府及非营利组织会计专业委员会、财会监督与内部控制专业

学会个成(个专业委员会: 会订数目专业委员会、财务省性专业委员会、政府及非首利组织会订专业委员会、财会监督与内部经制专业 委员会、环境社会与公司治理专业委员会、大数据与会计专业委员会、珠算心算专业委员会。

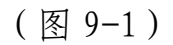

# (二) 个人入会申请

点击"个人入会申请"跳转弹窗(图 9-2);

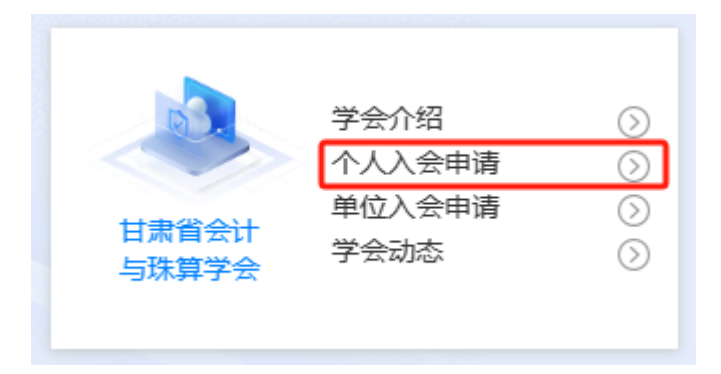

甘肃省会计与珠算学会个人会员申请相关事项

| 一、个人会员申请资格                            |                 |
|---------------------------------------|-----------------|
| 下列个人可申请成为本会个人会员:                      |                 |
| (1) 在高等院校、科研单位从事会计教学、科研工作,并具有中级职称的人员; |                 |
| (2)在大中型企业、行政单位、事业单位和中介机构从事会计或会计管理工作,  | 并具有中级职称或相当水平的人员 |
| 二、登录方式                                |                 |
| 请符合个人会员申请资格的用户可通过注册账号登录。              |                 |
|                                       |                 |
| 三、相关文件                                |                 |

甘肃省会计与珠算学会个人会员申请流程.pdf
 甘肃省会计与珠算学会操作手册.pdf

(图 9-2)

点击弹窗页面下方的"已阅知相关规定和要求"(图 9-2),进入个人入会申请登录页面(图 9-3);

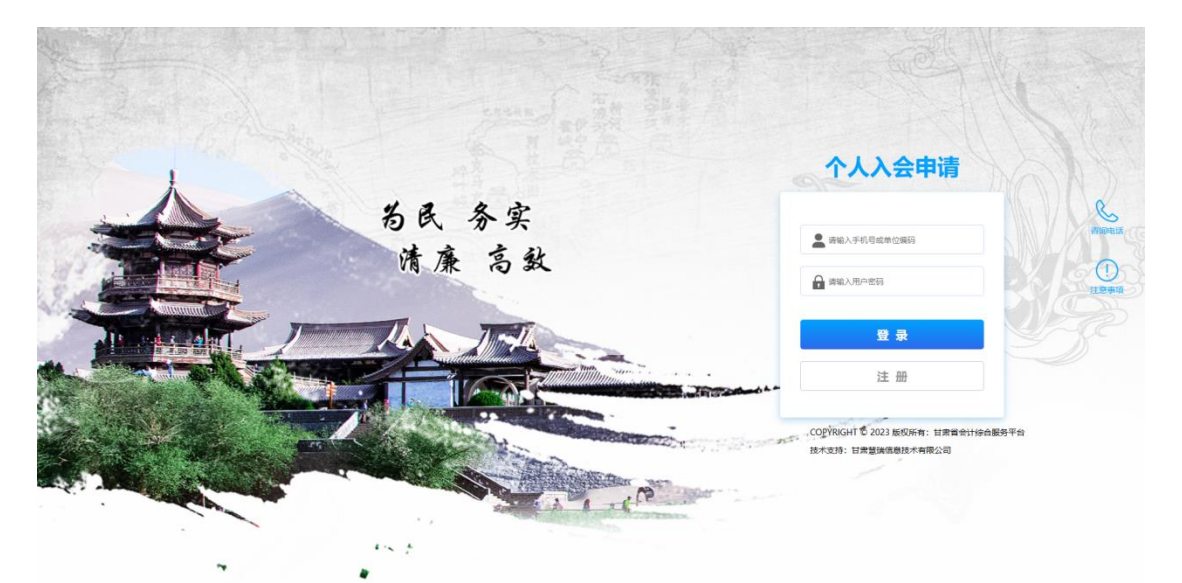

(图 9-3)

登录后点击左侧"甘肃省会计与珠算学会-个人入会申请"(图 9-4)进行个人入会申请表单填写并提交流程(图 9-5);

| <b>习</b> 甘肃省会计                                                                                                    | 综合服务平台   | <u>=</u>                                                                                                    |        |   |                                                                                                    |
|----------------------------------------------------------------------------------------------------|----------|----------------------------------------------------------------------------------------------------|--------|---|----------------------------------------------------------------------------------------------------|
| 出 高端人才                                                                                                    | > =      |                                                                                                    |        |   |                                                                                                    |
| <b>盟</b> 评选表彰                                                                                                    | > 待办事项   |                                                                                                    |        |   |                                                                                                    |
| 8 甘肃省会计与珠算学 <del>。</del>                                                                                                    | 金 🗸      |                                                                                                    |        |   |                                                                                                    |
| 个人入会申请                                                                                                    | <b>-</b> |                                                                                                    |        |   |                                                                                                    |
| <b>单</b> 位λ 会由语                                                                                                    |          |                                                                                                    |        |   |                                                                                                    |
| +12/(4中頃                                                                                                    |          |                                                                                                    |        |   |                                                                                                    |
| 个人会员列表                                                                                                    |          |                                                                                                    |        |   |                                                                                                    |
| 单位会员列表                                                                                                    |          |                                                                                                    |        |   |                                                                                                    |
| 1 流程办理                                                                                                    |          |                                                                                                    |        |   |                                                                                                    |
| - NMESOSE                                                                                                    | 2        |                                                                                                    |        |   |                                                                                                    |
| - MME919E                                                                                                    | 2        |                                                                                                    |        |   |                                                                                                    |
| - DIVESTOR                                                                                                    | 7        |                                                                                                    | (図 9-4 | ) |                                                                                                    |
|                                                                                                    | ,        |                                                                                                    | (图 9-4 | ) |                                                                                                    |
|                                                                                                    |          |                                                                                                    | (图 9-4 | ) | - <u>諸</u> 众 - <u>昭</u> 府 - [<br>                                                                                                    |
| ↑人入会申请                                                                                                    |          |                                                                                                    | (图 9-4 | ) | (唐文) 第77 (<br>文23 ·                                                                                                    |
| ○ DIME554至                                                                                                    |          | 用户名: ceshi1                                                                                                    | (图 9-4 | ) | <br>道文 <b>11</b> 77 - 2<br>(2)2 -                                                                                                    |
| 小八会申请                                                                                                    |          | 用P4名: cesh1<br>电子邮件:                                                                                                    | (图 9-4 | ) | (18)2 (18)<br>(18)2 (18)<br>(18)2 (18)<br>(18)2 (18)<br>(18)2 (18)2 (18 |
|                                                                                                    |          | 用户名: cesh1<br>电子邮件:                                                                                                    | (图 9-4 | ) | 度次 <b>新作</b> :<br>(12)                                                                                                    |
| いいまりえま                                                                                                    |          | 用戶名: cesh1<br>电子邮件:<br>· 真实姓名:<br>证件类型:                                                                                                    | (图 9-4 | ) | 1282 - 1277 - 1<br>1278 -                                                                                                    |
| ↑人入会申请                                                                                                    |          | 用户名: cesh1<br>电子邮件:<br>* 真实姓名:<br>证件导型:                                                                                                    | (图 9-4 | ) | ् ह्य हो क्य हो का विकास के स्वार<br>स्वार<br>स्वार                                                                                                    |
|                                                                                                    |          | 用户名: cesh1<br>电子邮件:<br>・真实法名:<br>征件号码:<br>任期: ○男〇タ                                                                                                    | (图 9-4 | ) | ্ষিক্ জন্ম হ<br>হয়েও<br>হ                                                                                                    |
| ↑ ↓ ↓ ◇ 申请                                                                                                    |          | 用PA名: ceth11<br>电子邮件:<br>・真成姓名:<br>証件発型:<br>証件号码:<br>住船: 〇門〇少<br>・単位电说:                                                                                                    | (图 9-4 | ) | 道文 117 2<br>《212 ·                                                                                                    |
| ► DIMEDJAE                                                                                                    |          | 用户名: ceth1<br>电子邮件:<br>・ 真成姓名:<br>正件希望:<br>住用: 〇男〇오<br>・ 単位电话:<br>・ 手机号码:<br>「                                                                                                    | (图 9-4 | ) | हिंद्र होंग ्<br>हाउ                                                                                                    |
| ► 2001至204至 个人入会申请                                                                                                    |          | 用P名: cesh1<br>电子邮件:<br>・真实线名:<br>证件考码:<br>・工件考码:<br>・学机号码:<br>・学机号码:<br>・学机号码:<br>・<br>体力の地話:<br>・<br>の男の会                                                                                                    | (图 9-4 | ) |                                                                                                    |
| ♪ かいエジンエ                                                                                                    |          | 用户名: cesh1<br>电子邮件:<br>・真实姓名:<br>正件発現:<br>正件発現:<br>一<br>単位地話:<br>・<br>手机電码:<br>「<br>所在地位:<br>「<br>新在地位:<br>「                                                                                                    | (图 9-4 | ) | 度② \$\$77 [<br>2<br>5<br>2<br>5<br>2<br>5<br>5<br>5<br>5<br>5<br>5<br>5<br>5<br>5<br>5<br>5<br>5<br>5<br>5                                                                                                    |
| ↑ ● ● ● ● ● ● ● ● ● ● ● ● ● ● ● ● ● ● ●                                                                                                    |          | 用户名: cesh1<br>电子邮件:<br>「真広姓名:<br>証件発聞:<br>証件発明:<br>生件名明:<br>学邦心局码:<br>所在単位:<br>新在単位:<br>単位承诺区域:<br>単位の来望:                                                                                                    | (图 9-4 |   | (133)<br>(133)<br>(133)                                                                                                    |
| ↑ <i>DI</i> () → D <sup>()</sup> → D <sup>()</sup> → D |          | 用/>名: cesh1<br>电子邮件:<br>・真实姓名:<br>征件発程:<br>征件発程:<br>・<br>年初母码:<br>・<br>新在単位:<br>単位味症:<br>単位味症:<br>単位味症:<br>単位味症:<br>単位味症:<br>単位味症:<br>単位味症:<br>単位味症:<br>・<br>単位地症:<br>・<br>単位地症:<br>・<br>単位地症:<br>・<br>単位地症:<br>・<br>単位地症:<br>・<br>単位地症:<br>・<br>単位地症:<br>・<br>単位地症:<br>・<br>単位地症:<br>・<br>単位地症:<br>・<br>単位地症:<br>・<br>単位地症:<br>・<br>単位地症:<br>・<br>単位地症:<br>・<br>一<br>・<br>単位地症:<br>・<br>一<br>・<br>単位地症:<br>・<br>一<br>・<br>一<br>・<br>・<br>・<br>・<br>・<br>・<br>・<br>・<br>・<br>・<br>・<br>・<br>・ | (图 9-4 | ) | हारफ<br>र                                                                                                    |

# (三) 单位入会申请

点击"单位入会申请"跳转弹窗(图 9-6);

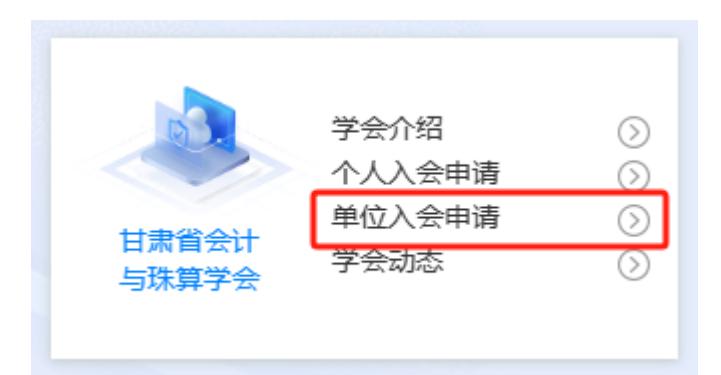

### 甘肃省会计与珠算学会单位会员申请相关事项

#### 一、单位会员申请资格

下列各类组织可申请成为甘肃省会计与珠算学会单位会员:
(1)各省、自治区、直辖市、计划单列市会计学会,新疆生产建设兵团会计学会和全国性专业会计学会;
(2)高等院校设立的会计系(或学院)等;
(3)科研单位设立的会计研究机构;
(4)大中型企业、行政单位、事业单位的财务会计机构;
(5)会计师事务所等经济类社会中介组织;
(6)其他机构
二、登录方式
请符合单位会员申请资格的用户可通过注册账号登录。

### 三、相关文件

甘肃省会计与珠算学会单位会员申请流程.pdf
 甘肃省会计与珠算学会单位会员申请表.pdf
 甘肃省会计与珠算学会操作手册.pdf

## (图 9-6)

点击弹窗页面下方的"已阅知相关规定和要求"(图 9-6),进入单位入会申请登录页面(图 9-7);

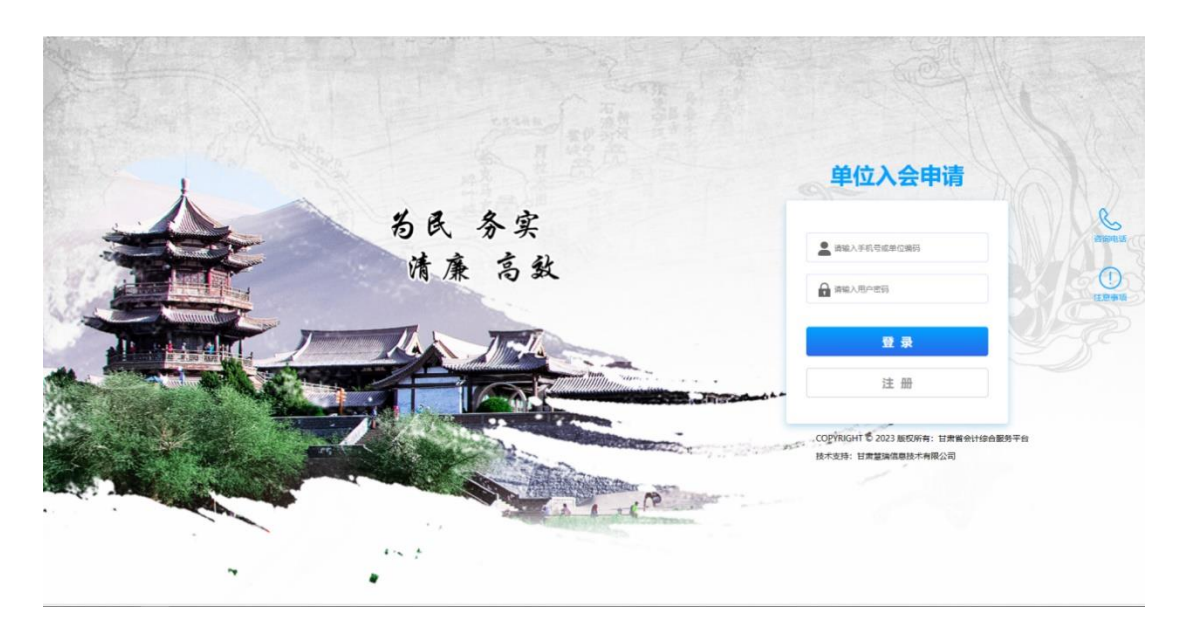

(图 9-7)

登录后点击左侧"甘肃省会计与珠算学会-单位入会申请" (图 9-8)进行单位入会申请表单填写并提交流程(图 9-9);

| <b>匀</b> 甘肃省会计综合                                                                                                    | 服务平台 ☲ |
|----------------------------------------------------------------------------------------------------|--------|
| 出 高端人才 シンシン シンシン シンシン シンシン シンシン シンシン ひょうしん ひょうしん ひょう ひょう ひょう ひょう ひょう ひょう ひょう ひょう ひょう ひょう | ₽      |
| 留 评选表彰 >                                                                                                    | 待办事项   |
| 田 甘肃省会计与珠算学会 V                                                                                                    |        |
| 个人入会申请                                                                                                    |        |
| 单位入会申请                                                                                                    |        |
| 个人会员列表                                                                                                    |        |
| 单位会员列表                                                                                                    |        |
| 自流程办理 >                                                                                                    |        |
|                                                                                                    |        |
|                                                                                                    |        |

(图 9-8)

|              |                     | <u> 銀</u> 交<br><b> </b> |
|--------------|---------------------|-------------------------|
| ▶单位入会申请      |                     | 收起∨                     |
|              |                     |                         |
| * 单位名称:      |                     |                         |
| * 单位类型:      | v                   |                         |
| * 適讯地址:      |                     |                         |
| * 曲印政(編459): |                     |                         |
| 单位网址:        |                     |                         |
| * 联系人:       |                     |                         |
| * 联系电话:      |                     |                         |
| * 联系手机:      |                     |                         |
| 传真:          |                     |                         |
| 18/4:        | 土 请上传盖完章的单位会员申请表PDF |                         |
|              |                     |                         |
|              |                     |                         |

(图 9-9)

## 十、注册流程

高端人才报名、评选表彰、甘肃省会计与珠算学会入 会申请如果没有账号需要用到注册功能,请进入对应的登 录页之后,点击"注册"填写注册信息(图 10-1),以单位 入会申请登录页为例;

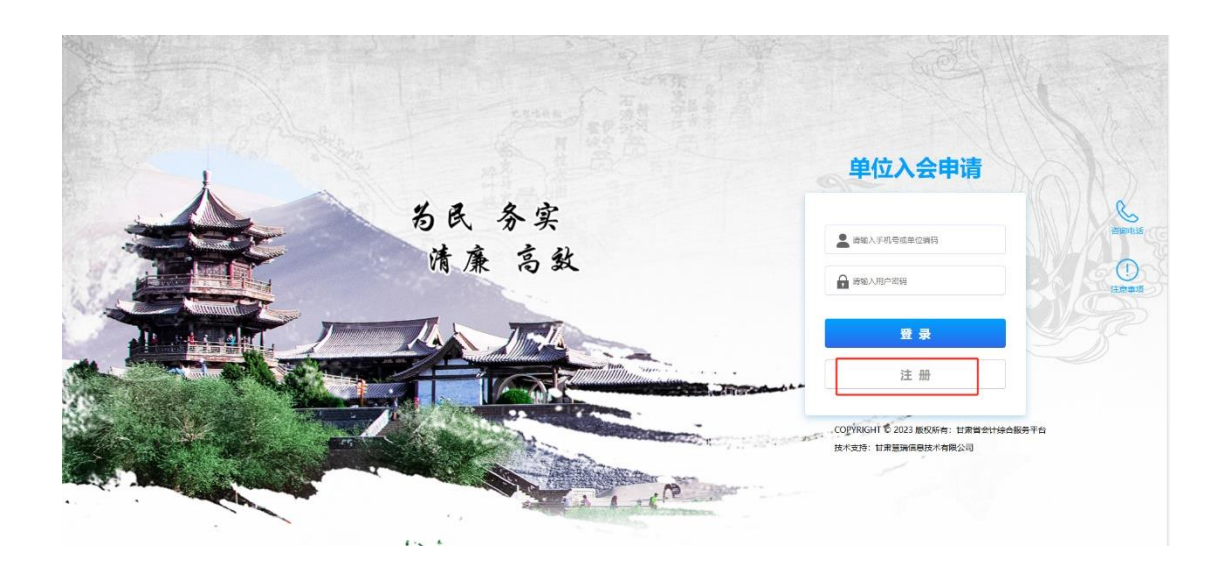

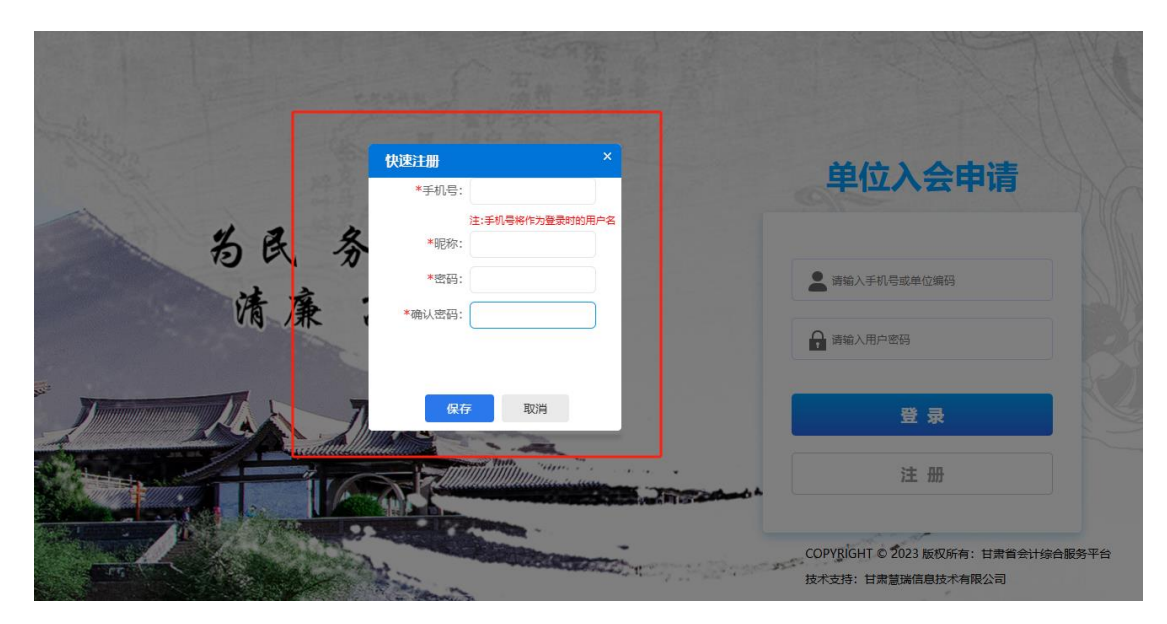

(图10-1)